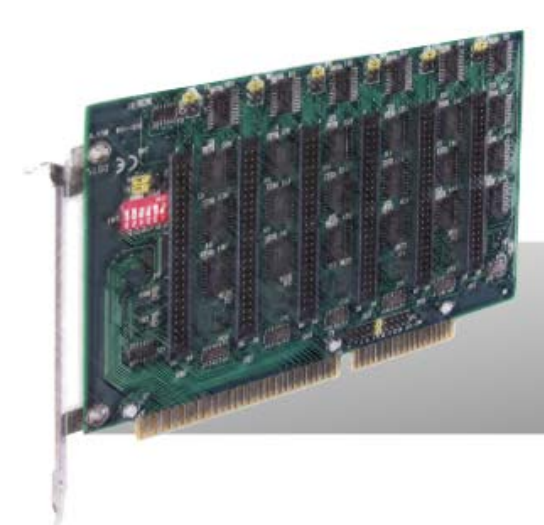

# DIO-24 DIO-96/144

# User Manual

Version 2.4 Nov. 2011

### Warranty

All products manufactured by ICP DAS are warranted against defective materials for a period of one year from the date of delivery to the original purchaser.

### Warning

ICP DAS assumes no liability for damages consequent to the use of this product. ICP DAS reserves the right to change this manual at any time without notice. The information furnished by ICP DAS is believed to be accurate and reliable. However, no responsibility is assumed by ICP DAS for its use, nor for any infringements of patents or other rights of third parties resulting from its use.

### Copyright

Copyright © 2011 by ICP DAS. All rights are reserved.

### Trademark

Names are used for identification only and may be registered trademarks of their respective companies.

## **Tables of Contents**

| D  | 010-24 | 24-BIT COMPATIBLE DIO OPTO-22 BOARD               | 4 |
|----|--------|---------------------------------------------------|---|
| 1. | . INT  | RODUCTION                                         | 4 |
|    | 1.1    | FEATURES                                          | 4 |
|    | 1.2    | APPLICATIONS                                      | 4 |
|    | 1.3    | SPECIFICATIONS                                    | 5 |
|    | 1.4    | PRODUCT CHECK LIST                                | б |
| 2. | HA     | RDWARE CONFIGURATION                              | 7 |
|    | 2.1    | BOARD LAYOUT                                      | 7 |
|    | 2.2    | JUMPER SETTING                                    | 8 |
|    | 2.2.1  | Interrupt Jumper Setting                          | 8 |
|    | 2.2.2  | 2 Interrupt Status Setting                        | 8 |
|    | 2.2.3  | 3 Interrupt Trigger Edge Setting                  | 8 |
|    | 2.3    | BASE ADDRESS SETTING                              | 9 |
|    | 2.4    | PIN ASSIGNMENTS                                   | 3 |
| 3. | PR     | OGRAMMING1                                        | 5 |
|    | 3.1    | REGISTER                                          | 5 |
|    | 3.2    | INTERRUPT HANDLING17                              | 7 |
|    | 3.3    | OUTPUT LATCH                                      | 7 |
|    | 3.4    | PROGRAM EXAMPLE                                   | 8 |
| 4. | SOI    | FTWARE/HARDWARE INSTALLATION19                    | 9 |
|    | 4.1    | SOFTWARE INSTALLING PROCEDURE                     | 9 |
|    | 4.2    | HARDWARE INSTALLING PROCEDURE                     | 0 |
| D  | 010-96 | /DIO-144 96/144-BIT OPTO-22 COMPATIBLE DIO BOARD2 | 3 |
| 5. | SOF    | TWARE INSTALLATION                                | 3 |
|    | 5.1    | FEATURES                                          | 3 |
|    | 5.2    | APPLICATIONS                                      | 3 |
|    | 5.3    | SPECIFICATIONS                                    | 4 |
|    | 5.4    | PRODUCT CHECK LIST                                | 5 |
| 6. | HARD   | WARE CONFIGURATION20                              | 6 |
|    | 6.1    | BOARD LAYOUT                                      | 6 |
|    | 6.2    | JUMPER SETTING                                    | 7 |

| 6.2   | 1 Interrupt Jumper Setting       | 27 |
|-------|----------------------------------|----|
| 6.2   | 2 Interrupt Status Setting       |    |
| 6.2   | 3 96-bit/144-bit Jumper Setting  | 27 |
| 6.3   | BASE ADDRESS SETTING             |    |
| 6.3   | <i>1 96-bit Mode</i>             |    |
| 6.3   | 2 144-bit Mode                   |    |
| 6.4   | PIN ASSIGNMENTS                  |    |
| 7. P  | ROGRAMMING                       |    |
| 7.1   | REGISTER                         |    |
| 7.2   | Data Format                      |    |
| 7.3   | INTERRUPT HANDLING               |    |
| 7.4   | OUTPUT LATCH                     |    |
| 7.5   | PROGRAM EXAMPLE                  |    |
| 8. SC | FTWARE/HARDWARE INSTALLATION     | 40 |
| 8.1   | SOFTWARE INSTALLING PROCEDURE    | 40 |
| 8.2   | HARDWARE INSTALLING PROCEDURE    | 41 |
| APPEN | DIX: DAUGHTER BOARD              | 44 |
| A1.   | DAUGHTER BOARD COMPARISON TABLE  | 44 |
| A2.   | DB-24P/24PD ISOLATED INPUT BOARD | 45 |
| A3.   | DB-24R/24RD RELAY BOARD          | 46 |
| A4.   | DB-24PR/24PRD                    | 47 |

# DIO-24

24-bit Compatible DIO OPTO-22 Board

# 1. Introduction

The DIO-24 provides 24 TTL digital I/O lines. The DIO-24 emulates 8255 mode 0 and has an increased output current of 15 mA (source) and 64 mA (sink), allowing it to control LED, relay, etc. The DIO-24 consists of three 8 bit bidirectional ports and 2 input lines for interrupt enable and interrupt. The 8 bit ports are named port A(PA),port B(PB) and port C(PC). The port C can be split into two four bit. All ports are configured as inputs upon power-up or reset. The DIO-24 uses 4 consecutive I/O locations in I/O addressing space. The base address is selectable from 200 to 3FF hex. The interrupt signal can be connected to any of the interrupt levels 2 through 7.

## 1.1 Features

- 24 digital I/O lines
- Emulate 8255 mode (Basic input/output mode)
- Buffer output for higher driving capability than 8255
- Register compatible to 724 series
- Programmable interrupt handling
- Output status readback

## **1.2 Applications**

- Interfacing with any OPTO-22 compatible I/O module
- Digital I/O control
- Contact closure monitoring and alarm monitoring
- Useful with parallel interface devices

# 1.3 Specifications

| Model Name             | DIO-24                     |
|------------------------|----------------------------|
| Digital Input          |                            |
| Channels               | 24 (OPTO-22 compatible)    |
| Compatibility          | 5 V/TTL                    |
| Input Voltage          | Logic 0: 0.8 V max.        |
|                        | Logic 1: 2.0 V min.        |
| Response Speed         | 1.0 MHz (Typical)          |
| Digital Output         |                            |
| Channels               | 24 (OPTO-22 compatible)    |
| Compatibility          | 5 V/TTL                    |
| Output Voltage         | Logic 0: 0.4 V max.        |
|                        | Logic 1: 2.4 V min.        |
| Output Capability      | Sink: 0.8 mA @ 0.8 V       |
|                        | Source: -2.4 mA @ 2.0 V    |
| Response Speed         | 1.0 MHz (Typical)          |
| General                |                            |
| Bus Type               | ISA                        |
| I/O Connector          | 20-pin box header x 2      |
|                        | 50-pin box header x 1      |
| Dimensions (L x W x D) | 182 mm x 110 mm x 22 mm    |
| Power Consumption      | 900 mA @ +5 V (typical)    |
| Operating Temperature  | 0 ~ 60 °C                  |
| Storage Temperature    | -20 ~ 70 °C                |
| Humidity               | 5 ~ 85% RH, non-condensing |

# **1.4 Product Check List**

The shipping package includes the following items:

- One DIO-24 card
- One software utility PCI CD.
- One Quick Start Guide

It is recommended that you read the Quick Start Guide first. All the necessary and essential information is given in the Quick Start Guide, including:

- Where to get the software driver, demo programs and other resources.
- How to install the software.
- How to test the card.

### Attention!

If any of these items is missing or damaged, contact the dealer from whom you purchased the product. Please save the shipping materials and carton in case you need to ship or store the product in the future.

# 2. Hardware Configuration

# 2.1 Board Layout

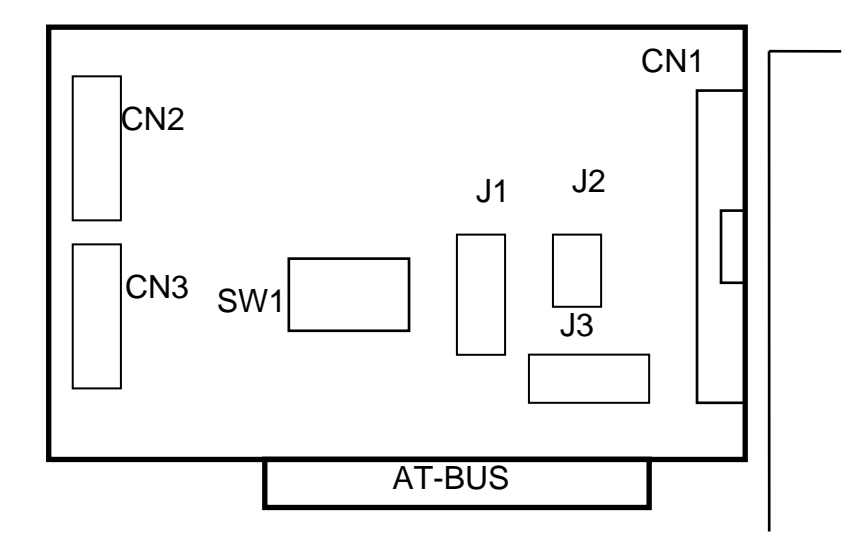

| CN1 | 24-channel digital input/output (50-pin header, PA, PB, PC) |
|-----|-------------------------------------------------------------|
| CN2 | 16-channel digital input/output (20-pin header, PA, PB)     |
| CN3 | 8-channel digital input/output (20-pin header, PC)          |
| J1  | Interrupt jumper setting                                    |
| J2  | Interrupt status setting                                    |
| J3  | Interrupt trigger edge setting                              |
| SW1 | Base address setting                                        |

# 2.2 Jumper Setting

## 2.2.1 Interrupt Jumper Setting

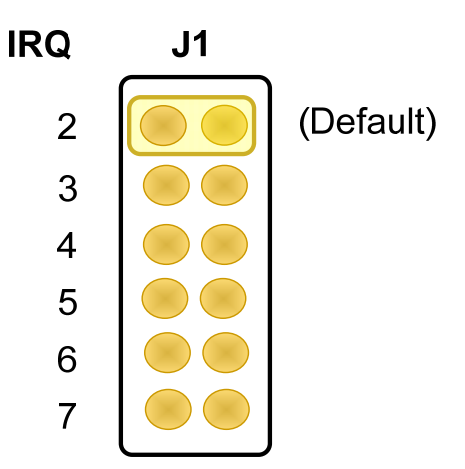

## 2.2.2 Interrupt Status Setting

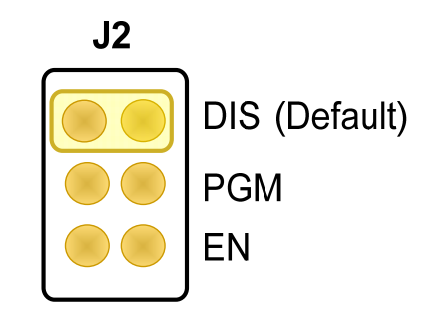

- DIS: Interrupt disable (Default)
- **PGM:** Programmable interrupt enable, when PC-4 is low
- **EN:** Interrupt enable

## 2.2.3 Interrupt Trigger Edge Setting

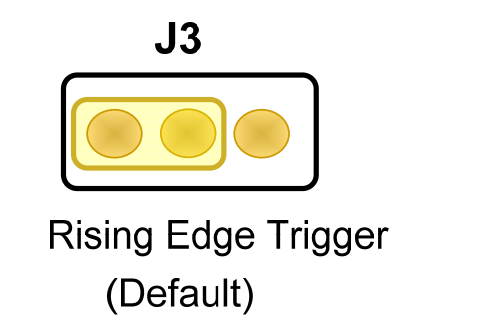

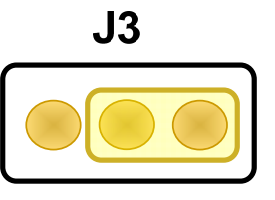

Falling Edge Trigger

## 2.3 Base address Setting

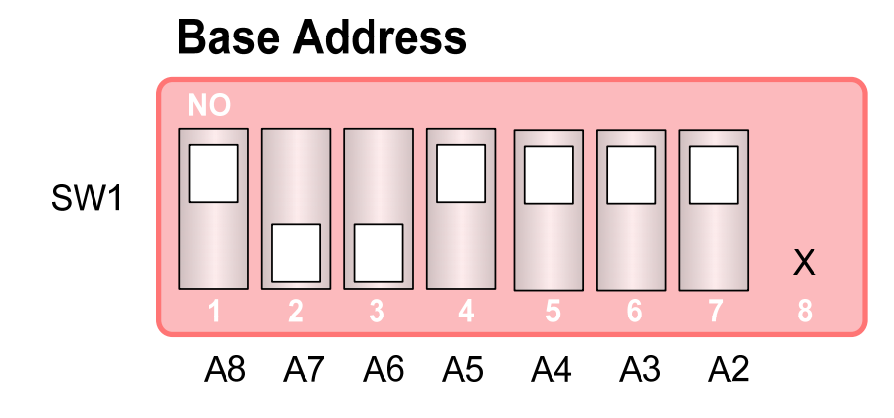

## For Example

## How to select 2 C 0 (Hex)

 $\begin{array}{c} \text{OFF} \rightarrow 1 \\ \text{ON} \rightarrow 0 \\ \text{X} \rightarrow 0 \end{array}$ 

| 2 |            |     | C   | 0  |    |    |    |   |   |
|---|------------|-----|-----|----|----|----|----|---|---|
| 1 | ON         | OFF | OFF | ON | ON | ON | ON | Х | 0 |
|   | <b>→ 0</b> | 1   | 1   | 0  | 0  | 0  | 0  | 0 |   |
|   | A8         | A7  | A6  | A5 | A4 | A3 | A2 | Х |   |

The detail SW1 base addresses setting. Please refer to 24-bit Address Table, as follows:

## 24-Bit Address Table:

### (\*): Default Setting ; X = don't care

| I/O Address | 1  | 2   | 3   | 4   | 5   | 6   | 7   | 8 |
|-------------|----|-----|-----|-----|-----|-----|-----|---|
| (Hex)       | A8 | A7  | A6  | A5  | A4  | A3  | A2  |   |
| 200-203     | ON | ON  | ON  | ON  | ON  | ON  | ON  | Х |
| 204-207     | ON | ON  | ON  | ON  | ON  | ON  | OFF | Х |
| 208-20B     | ON | ON  | ON  | ON  | ON  | OFF | ON  | Х |
| 20C-20F     | ON | ON  | ON  | ON  | ON  | OFF | OFF | Х |
| 210-213     | ON | ON  | ON  | ON  | OFF | ON  | ON  | Х |
| 214-217     | ON | ON  | ON  | ON  | OFF | ON  | OFF | Х |
| 218-21B     | ON | ON  | ON  | ON  | OFF | OFF | ON  | Х |
| 21C-21F     | ON | ON  | ON  | ON  | OFF | OFF | OFF | Х |
| 220-223     | ON | ON  | ON  | OFF | ON  | ON  | ON  | Х |
| 224-227     | ON | ON  | ON  | OFF | ON  | ON  | OFF | Х |
| 228-22B     | ON | ON  | ON  | OFF | ON  | OFF | ON  | Х |
| 22C-22F     | ON | ON  | ON  | OFF | ON  | OFF | OFF | Х |
| 230-233     | ON | ON  | ON  | OFF | OFF | ON  | ON  | Х |
| 234-237     | ON | ON  | ON  | OFF | OFF | ON  | OFF | Х |
| 238-23B     | ON | ON  | ON  | OFF | OFF | OFF | ON  | Х |
| 23C-23F     | ON | ON  | ON  | OFF | OFF | OFF | OFF | Х |
| 240-243     | ON | ON  | OFF | ON  | ON  | ON  | ON  | Х |
| 244-247     | ON | ON  | OFF | ON  | ON  | ON  | OFF | Х |
| 248-24B     | ON | ON  | OFF | ON  | ON  | OFF | ON  | Х |
| 24C-24F     | ON | ON  | OFF | ON  | ON  | OFF | OFF | Х |
| 250-253     | ON | ON  | OFF | ON  | OFF | ON  | ON  | Х |
| 254-257     | ON | ON  | OFF | ON  | OFF | ON  | OFF | Х |
| 258-25B     | ON | ON  | OFF | ON  | OFF | OFF | ON  | Х |
| 25C-25F     | ON | ON  | OFF | ON  | OFF | OFF | OFF | Х |
| 260-263     | ON | ON  | OFF | OFF | ON  | ON  | ON  | Х |
| 264-267     | ON | ON  | OFF | OFF | ON  | ON  | OFF | Х |
| 268-26B     | ON | ON  | OFF | OFF | ON  | OFF | ON  | Х |
| 26C-26F     | ON | ON  | OFF | OFF | ON  | OFF | OFF | Х |
| 270-273     | ON | ON  | OFF | OFF | OFF | ON  | ON  | Х |
| 274-277     | ON | ON  | OFF | OFF | OFF | ON  | OFF | Х |
| 278-27B     | ON | ON  | OFF | OFF | OFF | OFF | ON  | Х |
| 27C-27F     | ON | ON  | OFF | OFF | OFF | OFF | OFF | Х |
| 280-283     | ON | OFF | ON  | ON  | ON  | ON  | ON  | Х |
| 284-287     | ON | OFF | ON  | ON  | ON  | ON  | OFF | Х |
| 288-28B     | ON | OFF | ON  | ON  | ON  | OFF | ON  | Х |
| 28C-28F     | ON | OFF | ON  | ON  | ON  | OFF | OFF | Х |
| 290-293     | ON | OFF | ON  | ON  | OFF | ON  | ON  | Х |
| 294-297     | ON | OFF | ON  | ON  | OFF | ON  | OFF | Х |
| 298-29B     | ON | OFF | ON  | ON  | OFF | OFF | ON  | Х |
| 29C-29F     | ON | OFF | ON  | ON  | OFF | OFF | OFF | Х |
| 2A0-2A3     | ON | OFF | ON  | OFF | ON  | ON  | ON  | Х |

| 2A4-2A7                                                                                                    | T F                                                                                                    |                                                                                                    |                                                                                                    |                                                                                                    |                                                                                              |                                                                                     |                                                                                                    |                                                                                             |
|----------------------------------------------------------------------------------------------------|----------------------------------------------------------------------------------------------------|----------------------------------------------------------------------------------------------------|----------------------------------------------------------------------------------------------------|----------------------------------------------------------------------------------------------------|----------------------------------------------------------------------------------------------|-------------------------------------------------------------------------------------|----------------------------------------------------------------------------------------------------|---------------------------------------------------------------------------------------------|
|                                                                                                    | ON                                                                                                    | OFF                                                                                                    | ON                                                                                                    | OFF                                                                                                    | ON                                                                                           | ON                                                                                  | OFF                                                                                                    | X                                                                                           |
| 2A8-2AB                                                                                                    | ON                                                                                                    | OFF                                                                                                    | ON                                                                                                    | OFF                                                                                                    | ON                                                                                           | OFF                                                                                 | ON                                                                                                    | Х                                                                                           |
| 2AC-2AF                                                                                                    | ON                                                                                                    | OFF                                                                                                    | ON                                                                                                    | OFF                                                                                                    | ON                                                                                           | OFF                                                                                 | OFF                                                                                                    | Х                                                                                           |
| 2B0-2B3                                                                                                    | ON                                                                                                    | OFF                                                                                                    | ON                                                                                                    | OFF                                                                                                    | OFF                                                                                          | ON                                                                                  | ON                                                                                                    | Х                                                                                           |
| 2B4-2B7                                                                                                    | ON                                                                                                    | OFF                                                                                                    | ON                                                                                                    | OFF                                                                                                    | OFF                                                                                          | ON                                                                                  | OFF                                                                                                    | Х                                                                                           |
| 2B8-2BB                                                                                                    | ON                                                                                                    | OFF                                                                                                    | ON                                                                                                    | OFF                                                                                                    | OFF                                                                                          | OFF                                                                                 | ON                                                                                                    | Х                                                                                           |
| 2BC-2BF                                                                                                    | ON                                                                                                    | OFF                                                                                                    | ON                                                                                                    | OFF                                                                                                    | OFF                                                                                          | OFF                                                                                 | OFF                                                                                                    | Х                                                                                           |
| 2C0-2C3(*)                                                                                                    | ON                                                                                                    | OFF                                                                                                    | OFF                                                                                                    | ON                                                                                                    | ON                                                                                           | ON                                                                                  | ON                                                                                                    | Х                                                                                           |
| 2C4-2C7                                                                                                    | ON                                                                                                    | OFF                                                                                                    | OFF                                                                                                    | ON                                                                                                    | ON                                                                                           | ON                                                                                  | OFF                                                                                                    | Х                                                                                           |
| 2C8-2CB                                                                                                    | ON                                                                                                    | OFF                                                                                                    | OFF                                                                                                    | ON                                                                                                    | ON                                                                                           | OFF                                                                                 | ON                                                                                                    | Х                                                                                           |
| 2CC-2CF                                                                                                    | ON                                                                                                    | OFF                                                                                                    | OFF                                                                                                    | ON                                                                                                    | ON                                                                                           | OFF                                                                                 | OFF                                                                                                    | Х                                                                                           |
| 2D0-2D3                                                                                                    | ON                                                                                                    | OFF                                                                                                    | OFF                                                                                                    | ON                                                                                                    | OFF                                                                                          | ON                                                                                  | ON                                                                                                    | Х                                                                                           |
| 2D4-2D7                                                                                                    | ON                                                                                                    | OFF                                                                                                    | OFF                                                                                                    | ON                                                                                                    | OFF                                                                                          | ON                                                                                  | OFF                                                                                                    | Х                                                                                           |
| 2D8-2DB                                                                                                    | ON                                                                                                    | OFF                                                                                                    | OFF                                                                                                    | ON                                                                                                    | OFF                                                                                          | OFF                                                                                 | ON                                                                                                    | Х                                                                                           |
| 2DC-2DF                                                                                                    | ON                                                                                                    | OFF                                                                                                    | OFF                                                                                                    | ON                                                                                                    | OFF                                                                                          | OFF                                                                                 | OFF                                                                                                    | Х                                                                                           |
| 2E0-2E3                                                                                                    | ON                                                                                                    | OFF                                                                                                    | OFF                                                                                                    | OFF                                                                                                    | ON                                                                                           | ON                                                                                  | ON                                                                                                    | Х                                                                                           |
| 2E4-2E7                                                                                                    | ON                                                                                                    | OFF                                                                                                    | OFF                                                                                                    | OFF                                                                                                    | ON                                                                                           | ON                                                                                  | OFF                                                                                                    | Х                                                                                           |
| 2E8-2EB                                                                                                    | ON                                                                                                    | OFF                                                                                                    | OFF                                                                                                    | OFF                                                                                                    | ON                                                                                           | OFF                                                                                 | ON                                                                                                    | Х                                                                                           |
| 2EC-2EF                                                                                                    | ON                                                                                                    | OFF                                                                                                    | OFF                                                                                                    | OFF                                                                                                    | ON                                                                                           | OFF                                                                                 | OFF                                                                                                    | Х                                                                                           |
| 2F0-2F3                                                                                                    | ON                                                                                                    | OFF                                                                                                    | OFF                                                                                                    | OFF                                                                                                    | OFF                                                                                          | ON                                                                                  | ON                                                                                                    | Х                                                                                           |
| 2F4-2F7                                                                                                    | ON                                                                                                    | OFF                                                                                                    | OFF                                                                                                    | OFF                                                                                                    | OFF                                                                                          | ON                                                                                  | OFF                                                                                                    | Х                                                                                           |
| 2F8-2FB                                                                                                    | ON                                                                                                    | OFF                                                                                                    | OFF                                                                                                    | OFF                                                                                                    | OFF                                                                                          | OFF                                                                                 | ON                                                                                                    | Х                                                                                           |
| 2FC-2FF                                                                                                    | ON                                                                                                    | OFF                                                                                                    | OFF                                                                                                    | OFF                                                                                                    | OFF                                                                                          | OFF                                                                                 | OFF                                                                                                    | Х                                                                                           |
|                                                                                                    |                                                                                                    |                                                                                                    |                                                                                                    | <u></u>                                                                                                    | <b>a</b>                                                                                     |                                                                                     |                                                                                                    |                                                                                             |
| 300-303                                                                                                    |                                                                                                    | UN                                                                                                    | ON                                                                                                    | ON                                                                                                    | ON                                                                                           | ON                                                                                  | ON                                                                                                    | Х                                                                                           |
| 300-303<br>304-307                                                                                                    | OFF                                                                                                    | ON                                                                                                    | ON                                                                                                    | ON<br>ON                                                                                                    | ON<br>ON                                                                                     | ON<br>ON                                                                            | ON<br>OFF                                                                                                    | X<br>X                                                                                      |
| 300-303<br>304-307<br>308-30B                                                                                                    | OFF<br>OFF<br>OFF                                                                                                    | ON<br>ON<br>ON                                                                                                    | ON<br>ON                                                                                                    | ON<br>ON<br>ON                                                                                                    | ON<br>ON<br>ON                                                                               | ON<br>ON<br>OFF                                                                     | ON<br>OFF<br>ON                                                                                                    | X<br>X<br>X                                                                                 |
| 300-303<br>304-307<br>308-30B<br>30C-30F                                                                                                    | OFF<br>OFF<br>OFF<br>OFF                                                                                                    |                                                                                                    | ON<br>ON<br>ON                                                                                                    | ON<br>ON<br>ON                                                                                                    | ON<br>ON<br>ON                                                                               | ON<br>ON<br>OFF<br>OFF                                                              | ON<br>OFF<br>ON<br>OFF                                                                                                    | X<br>X<br>X<br>X                                                                            |
| 300-303<br>304-307<br>308-30B<br>30C-30F<br>310-313                                                                                                    | OFF<br>OFF<br>OFF<br>OFF                                                                                                    | ON<br>ON<br>ON<br>ON                                                                                                    | ON<br>ON<br>ON<br>ON                                                                                                    | ON<br>ON<br>ON<br>ON                                                                                                    | ON<br>ON<br>ON<br>OFF                                                                        | ON<br>OFF<br>OFF<br>ON                                                              | ON<br>OFF<br>ON<br>OFF<br>ON                                                                                                    | X<br>X<br>X<br>X<br>X<br>X                                                                  |
| 300-303<br>304-307<br>308-30B<br>30C-30F<br>310-313<br>314-317                                                                                                    | OFF<br>OFF<br>OFF<br>OFF<br>OFF                                                                                                    | ON<br>ON<br>ON<br>ON<br>ON                                                                                                    | ON<br>ON<br>ON<br>ON<br>ON                                                                                                    | ON<br>ON<br>ON<br>ON<br>ON                                                                                                    | ON<br>ON<br>ON<br>OFF<br>OFF                                                                 | ON<br>OFF<br>OFF<br>ON<br>ON                                                        | ON<br>OFF<br>ON<br>OFF<br>ON<br>OFF                                                                                                    | X<br>X<br>X<br>X<br>X<br>X<br>X                                                             |
| 300-303<br>304-307<br>308-30B<br>30C-30F<br>310-313<br>314-317<br>318-31B                                                                                                    | OFF<br>OFF<br>OFF<br>OFF<br>OFF<br>OFF                                                                                                    | ON<br>ON<br>ON<br>ON<br>ON<br>ON                                                                                                    | ON<br>ON<br>ON<br>ON<br>ON<br>ON                                                                                                    | ON<br>ON<br>ON<br>ON<br>ON<br>ON                                                                                                    | ON<br>ON<br>ON<br>OFF<br>OFF<br>OFF                                                          | ON<br>OFF<br>OFF<br>ON<br>ON<br>OFF                                                 | ON<br>OFF<br>OFF<br>ON<br>OFF<br>ON                                                                                                    | X<br>X<br>X<br>X<br>X<br>X<br>X<br>X                                                        |
| 300-303<br>304-307<br>308-30B<br>30C-30F<br>310-313<br>314-317<br>318-31B<br>31C-31F                                                                                                    | OFF<br>OFF<br>OFF<br>OFF<br>OFF<br>OFF<br>OFF                                                                                                    | ON<br>ON<br>ON<br>ON<br>ON<br>ON<br>ON                                                                                                    | ON<br>ON<br>ON<br>ON<br>ON<br>ON<br>ON                                                                                                    | ON<br>ON<br>ON<br>ON<br>ON<br>ON<br>ON                                                                                                    | ON<br>ON<br>ON<br>OFF<br>OFF<br>OFF                                                          | ON<br>OFF<br>OFF<br>ON<br>ON<br>OFF<br>OFF                                          | ON<br>OFF<br>OFF<br>ON<br>OFF<br>ON<br>OFF                                                                                                    | X<br>X<br>X<br>X<br>X<br>X<br>X<br>X<br>X                                                   |
| 300-303<br>304-307<br>308-30B<br>30C-30F<br>310-313<br>314-317<br>318-31B<br>31C-31F<br>320-323                                                                                                    | OFF<br>OFF<br>OFF<br>OFF<br>OFF<br>OFF<br>OFF<br>OFF                                                                                                    | ON<br>ON<br>ON<br>ON<br>ON<br>ON<br>ON<br>ON                                                                                                    | ON<br>ON<br>ON<br>ON<br>ON<br>ON<br>ON<br>ON                                                                                                    | ON<br>ON<br>ON<br>ON<br>ON<br>ON<br>ON<br>OFF                                                                                                    | ON<br>ON<br>OFF<br>OFF<br>OFF<br>OFF<br>OFF                                                  | ON<br>OFF<br>OFF<br>ON<br>ON<br>OFF<br>OFF                                          | ON<br>OFF<br>ON<br>OFF<br>ON<br>OFF<br>ON<br>OFF                                                                                                    | X<br>X<br>X<br>X<br>X<br>X<br>X<br>X<br>X<br>X                                              |
| 300-303<br>304-307<br>308-30B<br>30C-30F<br>310-313<br>314-317<br>318-31B<br>31C-31F<br>320-323<br>324-327                                                                                                    | OFF<br>OFF<br>OFF<br>OFF<br>OFF<br>OFF<br>OFF<br>OFF                                                                                                    | ON<br>ON<br>ON<br>ON<br>ON<br>ON<br>ON<br>ON<br>ON                                                                                                    | ON<br>ON<br>ON<br>ON<br>ON<br>ON<br>ON<br>ON<br>ON                                                                                                    | ON<br>ON<br>ON<br>ON<br>ON<br>ON<br>OFF<br>OFF                                                                                                    | ON<br>ON<br>ON<br>OFF<br>OFF<br>OFF<br>OFF<br>ON<br>ON                                       | ON<br>OFF<br>OFF<br>ON<br>OFF<br>OFF<br>ON<br>ON                                    | ON<br>OFF<br>ON<br>OFF<br>ON<br>OFF<br>ON<br>OFF                                                                                                    | X<br>X<br>X<br>X<br>X<br>X<br>X<br>X<br>X<br>X<br>X<br>X                                    |
| 300-303<br>304-307<br>308-30B<br>30C-30F<br>310-313<br>314-317<br>318-31B<br>31C-31F<br>320-323<br>324-327<br>328-32B                                                                                                    | OFF<br>OFF<br>OFF<br>OFF<br>OFF<br>OFF<br>OFF<br>OFF<br>OFF                                                                                                    | ON<br>ON<br>ON<br>ON<br>ON<br>ON<br>ON<br>ON<br>ON<br>ON<br>ON                                                                                                    | ON<br>ON<br>ON<br>ON<br>ON<br>ON<br>ON<br>ON<br>ON<br>ON                                                                                                    | ON<br>ON<br>ON<br>ON<br>ON<br>ON<br>OFF<br>OFF                                                                                                    | ON<br>ON<br>ON<br>OFF<br>OFF<br>OFF<br>OFF<br>OFF<br>ON<br>ON                                | ON<br>OFF<br>OFF<br>ON<br>OFF<br>OFF<br>ON<br>ON<br>OFF                             | ON<br>OFF<br>ON<br>OFF<br>ON<br>OFF<br>ON<br>OFF<br>ON                                                                                                    | X<br>X<br>X<br>X<br>X<br>X<br>X<br>X<br>X<br>X<br>X<br>X                                    |
| 300-303<br>304-307<br>308-30B<br>30C-30F<br>310-313<br>314-317<br>318-31B<br>31C-31F<br>320-323<br>324-327<br>328-32B<br>32C-32F                                                                                                    | OFF<br>OFF<br>OFF<br>OFF<br>OFF<br>OFF<br>OFF<br>OFF<br>OFF<br>OFF                                                                                                    | ON<br>ON<br>ON<br>ON<br>ON<br>ON<br>ON<br>ON<br>ON<br>ON<br>ON                                                                                                    | ON<br>ON<br>ON<br>ON<br>ON<br>ON<br>ON<br>ON<br>ON<br>ON                                                                                                    | ON<br>ON<br>ON<br>ON<br>ON<br>ON<br>OFF<br>OFF<br>OFF                                                                                                    | ON<br>ON<br>OFF<br>OFF<br>OFF<br>OFF<br>OFF<br>ON<br>ON<br>ON                                | ON<br>OFF<br>OFF<br>ON<br>OFF<br>OFF<br>ON<br>OFF<br>OFF                            | ON<br>OFF<br>ON<br>OFF<br>ON<br>OFF<br>ON<br>OFF<br>ON<br>OFF                                                                                                    | X<br>X<br>X<br>X<br>X<br>X<br>X<br>X<br>X<br>X<br>X<br>X<br>X<br>X                          |
| 300-303<br>304-307<br>308-30B<br>30C-30F<br>310-313<br>314-317<br>318-31B<br>31C-31F<br>320-323<br>324-327<br>328-32B<br>32C-32F<br>330-333                                                                                                    | OFF<br>OFF<br>OFF<br>OFF<br>OFF<br>OFF<br>OFF<br>OFF<br>OFF<br>OFF                                                                                                    | ON<br>ON<br>ON<br>ON<br>ON<br>ON<br>ON<br>ON<br>ON<br>ON<br>ON<br>ON<br>ON<br>O                                                                                                    | ON<br>ON<br>ON<br>ON<br>ON<br>ON<br>ON<br>ON<br>ON<br>ON<br>ON                                                                                                    | ON<br>ON<br>ON<br>ON<br>ON<br>ON<br>OFF<br>OFF<br>OFF<br>OFF                                                                                                    | ON<br>ON<br>ON<br>OFF<br>OFF<br>OFF<br>OFF<br>ON<br>ON<br>ON<br>ON<br>ON                     | ON<br>OFF<br>OFF<br>ON<br>OFF<br>OFF<br>ON<br>OFF<br>OFF<br>OFF                     | ON<br>OFF<br>ON<br>OFF<br>ON<br>OFF<br>ON<br>OFF<br>ON<br>OFF<br>ON                                                                                                    | X<br>X<br>X<br>X<br>X<br>X<br>X<br>X<br>X<br>X<br>X<br>X<br>X<br>X<br>X                     |
| 300-303<br>304-307<br>308-30B<br>30C-30F<br>310-313<br>314-317<br>318-31B<br>31C-31F<br>320-323<br>324-327<br>328-32B<br>32C-32F<br>330-333<br>334-337                                                                                                    | OFF<br>OFF<br>OFF<br>OFF<br>OFF<br>OFF<br>OFF<br>OFF<br>OFF<br>OFF                                                                                                    | ON       ON       ON       ON       ON       ON       ON       ON       ON       ON       ON       ON       ON       ON       ON       ON       ON       ON       ON       ON       ON       ON       ON       ON       ON       ON       ON       ON       ON       ON                                                                                                          | ON<br>ON<br>ON<br>ON<br>ON<br>ON<br>ON<br>ON<br>ON<br>ON<br>ON<br>ON                                                                                                    | ON<br>ON<br>ON<br>ON<br>ON<br>ON<br>OFF<br>OFF<br>OFF<br>OFF<br>OFF                                                                                                    | ON<br>ON<br>ON<br>OFF<br>OFF<br>OFF<br>OFF<br>ON<br>ON<br>ON<br>ON<br>ON<br>OFF<br>OFF       | ON<br>OFF<br>OFF<br>ON<br>OFF<br>OFF<br>ON<br>OFF<br>OFF<br>OFF<br>ON               | ON<br>OFF<br>ON<br>OFF<br>ON<br>OFF<br>ON<br>OFF<br>ON<br>OFF<br>ON<br>OFF                                                                                                    | X<br>X<br>X<br>X<br>X<br>X<br>X<br>X<br>X<br>X<br>X<br>X<br>X<br>X<br>X                     |
| 300-303<br>304-307<br>308-30B<br>30C-30F<br>310-313<br>314-317<br>318-31B<br>31C-31F<br>320-323<br>324-327<br>328-32B<br>32C-32F<br>330-333<br>334-337<br>338-33B                                                                                         | OFF<br>OFF<br>OFF<br>OFF<br>OFF<br>OFF<br>OFF<br>OFF<br>OFF<br>OFF                                                                                                    | ON<br>ON<br>ON<br>ON<br>ON<br>ON<br>ON<br>ON<br>ON<br>ON<br>ON<br>ON<br>ON<br>O                                                                                                    | ON<br>ON<br>ON<br>ON<br>ON<br>ON<br>ON<br>ON<br>ON<br>ON<br>ON<br>ON<br>ON<br>O                                                                                                    | ON<br>ON<br>ON<br>ON<br>ON<br>ON<br>OFF<br>OFF<br>OFF<br>OFF<br>OFF<br>OF                                                                                                    | ON<br>ON<br>ON<br>OFF<br>OFF<br>OFF<br>OFF<br>ON<br>ON<br>ON<br>ON<br>ON<br>ON<br>OFF<br>OFF | ON<br>OFF<br>OFF<br>ON<br>OFF<br>OFF<br>ON<br>OFF<br>OFF<br>ON<br>OFF<br>ON<br>OFF  | ON<br>OFF<br>ON<br>OFF<br>ON<br>OFF<br>ON<br>OFF<br>ON<br>OFF<br>ON<br>OFF                                                                                                    | X<br>X<br>X<br>X<br>X<br>X<br>X<br>X<br>X<br>X<br>X<br>X<br>X<br>X<br>X<br>X<br>X           |
| 300-303<br>304-307<br>308-30B<br>30C-30F<br>310-313<br>314-317<br>318-31B<br>31C-31F<br>320-323<br>324-327<br>328-32B<br>32C-32F<br>330-333<br>334-337<br>338-33B<br>33C-33F                                                                              | OFF<br>OFF<br>OFF<br>OFF<br>OFF<br>OFF<br>OFF<br>OFF<br>OFF<br>OFF                                                                                                    | ON<br>ON<br>ON<br>ON<br>ON<br>ON<br>ON<br>ON<br>ON<br>ON<br>ON<br>ON<br>ON<br>O                                                                                                    | ON<br>ON<br>ON<br>ON<br>ON<br>ON<br>ON<br>ON<br>ON<br>ON<br>ON<br>ON<br>ON<br>O                                                                                                    | ON<br>ON<br>ON<br>ON<br>ON<br>ON<br>OFF<br>OFF<br>OFF<br>OFF<br>OFF<br>OF                                                                                                    | ON<br>ON<br>ON<br>OFF<br>OFF<br>OFF<br>OFF<br>ON<br>ON<br>ON<br>ON<br>ON<br>OFF<br>OFF       | ON<br>OFF<br>OFF<br>ON<br>OFF<br>OFF<br>ON<br>OFF<br>OFF<br>OFF<br>ON<br>OFF<br>OFF | ON<br>OFF<br>ON<br>OFF<br>ON<br>OFF<br>ON<br>OFF<br>ON<br>OFF<br>ON<br>OFF                                                                                                    | X<br>X<br>X<br>X<br>X<br>X<br>X<br>X<br>X<br>X<br>X<br>X<br>X<br>X<br>X<br>X<br>X<br>X      |
| 300-303<br>304-307<br>308-30B<br>30C-30F<br>310-313<br>314-317<br>318-31B<br>31C-31F<br>320-323<br>324-327<br>328-32B<br>32C-32F<br>330-333<br>334-337<br>338-33B<br>33C-33F<br>340-343                                                                   | OFF<br>OFF<br>OFF<br>OFF<br>OFF<br>OFF<br>OFF<br>OFF<br>OFF<br>OFF                                                                                                    | ONONONONONONONONONONONONONONONONONONONONONONONONONONONONONONONONONONONONONONON                                                                                                    | ON<br>ON<br>ON<br>ON<br>ON<br>ON<br>ON<br>ON<br>ON<br>ON<br>ON<br>ON<br>ON<br>O                                                                                                    | ON<br>ON<br>ON<br>ON<br>ON<br>ON<br>OFF<br>OFF<br>OFF<br>OFF<br>OFF<br>OF                                                                                                    | ON<br>ON<br>OFF<br>OFF<br>OFF<br>OFF<br>OFF<br>ON<br>ON<br>ON<br>ON<br>OFF<br>OFF            | ON<br>OFF<br>OFF<br>ON<br>OFF<br>OFF<br>OFF<br>OFF<br>ON<br>OFF<br>OFF              | ON<br>OFF<br>ON<br>OFF<br>ON<br>OFF<br>ON<br>OFF<br>ON<br>OFF<br>ON<br>OFF<br>ON<br>OFF                                                                                                    | X<br>X<br>X<br>X<br>X<br>X<br>X<br>X<br>X<br>X<br>X<br>X<br>X<br>X<br>X<br>X<br>X<br>X<br>X |
| 300-303<br>304-307<br>308-30B<br>30C-30F<br>310-313<br>314-317<br>318-31B<br>31C-31F<br>320-323<br>324-327<br>328-32B<br>32C-32F<br>330-333<br>334-337<br>338-33B<br>33C-33F<br>340-343<br>344-347                                                        | OFF<br>OFF<br>OFF<br>OFF<br>OFF<br>OFF<br>OFF<br>OFF<br>OFF<br>OFF                                                                                                    | ONONONONONONONONONONONONONONONONONONONONONONONONONONONONONONONONONONONONONON                                                                                                    | ON<br>ON<br>ON<br>ON<br>ON<br>ON<br>ON<br>ON<br>ON<br>ON<br>ON<br>ON<br>ON<br>O                                                                                                    | ON<br>ON<br>ON<br>ON<br>ON<br>ON<br>OFF<br>OFF<br>OFF<br>OFF<br>OFF<br>OF                                                                                                    | ON<br>ON<br>ON<br>OFF<br>OFF<br>OFF<br>OFF<br>ON<br>ON<br>ON<br>ON<br>OFF<br>OFF             | ON<br>OFF<br>OFF<br>ON<br>OFF<br>OFF<br>ON<br>OFF<br>OFF<br>ON<br>OFF<br>OFF        | ON<br>OFF<br>ON<br>OFF<br>ON<br>OFF<br>ON<br>OFF<br>ON<br>OFF<br>ON<br>OFF<br>ON<br>OFF                                                                                                    | X<br>X<br>X<br>X<br>X<br>X<br>X<br>X<br>X<br>X<br>X<br>X<br>X<br>X<br>X<br>X<br>X<br>X<br>X |
| 300-303<br>304-307<br>308-30B<br>30C-30F<br>310-313<br>314-317<br>318-31B<br>31C-31F<br>320-323<br>324-327<br>328-32B<br>32C-32F<br>330-333<br>334-337<br>338-33B<br>33C-33F<br>340-343<br>344-347<br>348-34B                                             | OFF<br>OFF<br>OFF<br>OFF<br>OFF<br>OFF<br>OFF<br>OFF<br>OFF<br>OFF                                                                                                    | ONONONONONONONONONONONONONONONONONONONONONONONONONONONONONONONONONONONONONONON                                                                                                    | ON<br>ON<br>ON<br>ON<br>ON<br>ON<br>ON<br>ON<br>ON<br>ON<br>ON<br>ON<br>ON<br>O                                                                                                    | ON<br>ON<br>ON<br>ON<br>ON<br>ON<br>OFF<br>OFF<br>OFF<br>OFF<br>OFF<br>OF                                                                                                    | ON<br>ON<br>ON<br>OFF<br>OFF<br>OFF<br>OFF<br>ON<br>ON<br>ON<br>OFF<br>OFF                   | ON<br>OFF<br>OFF<br>ON<br>OFF<br>OFF<br>OFF<br>OFF<br>OFF<br>OFF<br>OF              | ON<br>OFF<br>ON<br>OFF<br>ON<br>OFF<br>ON<br>OFF<br>ON<br>OFF<br>ON<br>OFF<br>ON<br>OFF<br>ON<br>OFF<br>ON<br>OFF                                                                                                    | X<br>X<br>X<br>X<br>X<br>X<br>X<br>X<br>X<br>X<br>X<br>X<br>X<br>X                          |
| 300-303<br>304-307<br>308-30B<br>30C-30F<br>310-313<br>314-317<br>318-31B<br>31C-31F<br>320-323<br>324-327<br>328-32B<br>32C-32F<br>330-333<br>334-337<br>338-33B<br>33C-33F<br>340-343<br>344-347<br>348-34B<br>34C-34F                                  | OFF<br>OFF<br>OFF<br>OFF<br>OFF<br>OFF<br>OFF<br>OFF<br>OFF<br>OFF                                                                                                    | ONONONONONONONONONONONONONONONONONONONONONONONONONONONONONONONONONONONONONONONONONONONONONONONONONONONONONONONONONONONONONONONONONONONONONONONONONONONONONONONONONONONONONONONONONONONONONONONONONONONONONON <td>ON<br/>ON<br/>ON<br/>ON<br/>ON<br/>ON<br/>ON<br/>ON<br/>ON<br/>ON<br/>ON<br/>ON<br/>ON<br/>O</td> <td>ON<br/>ON<br/>ON<br/>ON<br/>ON<br/>ON<br/>OFF<br/>OFF<br/>OFF<br/>OFF<br/>OFF<br/>OF</td> <td>ON<br/>ON<br/>ON<br/>OFF<br/>OFF<br/>OFF<br/>OFF<br/>ON<br/>ON<br/>ON<br/>OFF<br/>OFF</td> <td>ON<br/>OFF<br/>OFF<br/>ON<br/>OFF<br/>OFF<br/>OFF<br/>OFF<br/>OFF<br/>OFF<br/>OF</td> <td>ON<br/>OFF<br/>ON<br/>OFF<br/>ON<br/>OFF<br/>ON<br/>OFF<br/>ON<br/>OFF<br/>ON<br/>OFF<br/>ON<br/>OFF<br/>ON<br/>OFF</td> <td>X<br/>X<br/>X<br/>X<br/>X<br/>X<br/>X<br/>X<br/>X<br/>X<br/>X<br/>X<br/>X<br/>X</td> | ON<br>ON<br>ON<br>ON<br>ON<br>ON<br>ON<br>ON<br>ON<br>ON<br>ON<br>ON<br>ON<br>O                                                                                                    | ON<br>ON<br>ON<br>ON<br>ON<br>ON<br>OFF<br>OFF<br>OFF<br>OFF<br>OFF<br>OF                                                                                                    | ON<br>ON<br>ON<br>OFF<br>OFF<br>OFF<br>OFF<br>ON<br>ON<br>ON<br>OFF<br>OFF                   | ON<br>OFF<br>OFF<br>ON<br>OFF<br>OFF<br>OFF<br>OFF<br>OFF<br>OFF<br>OF              | ON<br>OFF<br>ON<br>OFF<br>ON<br>OFF<br>ON<br>OFF<br>ON<br>OFF<br>ON<br>OFF<br>ON<br>OFF<br>ON<br>OFF                                                                                                    | X<br>X<br>X<br>X<br>X<br>X<br>X<br>X<br>X<br>X<br>X<br>X<br>X<br>X                          |
| 300-303<br>304-307<br>308-30B<br>30C-30F<br>310-313<br>314-317<br>318-31B<br>31C-31F<br>320-323<br>324-327<br>328-32B<br>32C-32F<br>330-333<br>334-337<br>338-33B<br>33C-33F<br>340-343<br>344-347<br>348-34B<br>34C-34F<br>350-353                       | OFF<br>OFF<br>OFF<br>OFF<br>OFF<br>OFF<br>OFF<br>OFF<br>OFF<br>OFF                                                                                                    | ONONONONONONONONONONONONONONONONONONONONONONONONONONONONONONONONONONONONONONONONONON                                                                                                    | ON           ON           OFF           OFF           OFF           OFF           OFF                             | ON<br>ON<br>ON<br>ON<br>ON<br>ON<br>OFF<br>OFF<br>OFF<br>OFF<br>OFF<br>OF                                                                                                    | ON<br>ON<br>ON<br>OFF<br>OFF<br>OFF<br>OFF<br>ON<br>ON<br>ON<br>OFF<br>OFF                   | ON<br>OFF<br>OFF<br>ON<br>OFF<br>OFF<br>OFF<br>OFF<br>OFF<br>OFF<br>OF              | ON<br>OFF<br>ON<br>OFF<br>ON<br>OFF<br>ON<br>OFF<br>ON<br>OFF<br>ON<br>OFF<br>ON<br>OFF<br>ON<br>OFF<br>ON<br>OFF<br>ON<br>OFF                                                                                                    | X<br>X<br>X<br>X<br>X<br>X<br>X<br>X<br>X<br>X<br>X<br>X<br>X<br>X                          |
| 300-303<br>304-307<br>308-30B<br>30C-30F<br>310-313<br>314-317<br>318-31B<br>31C-31F<br>320-323<br>324-327<br>328-32B<br>32C-32F<br>330-333<br>334-337<br>338-33B<br>33C-33F<br>340-343<br>344-347<br>348-34B<br>34C-34F<br>350-353<br>354-357            | OFF           OFF           OFF | NONONONONONONONONONONONONONONONONONONONONONONONONONONONONONONONONONONONONONONONONONONONONONON                                                                                                    | ON           ON           OFF           OFF           OFF           OFF           OFF           OFF           OFF | ON<br>ON<br>ON<br>ON<br>ON<br>ON<br>OFF<br>OFF<br>OFF<br>OFF<br>OFF<br>OF                                                                                                    | ON<br>ON<br>ON<br>OFF<br>OFF<br>OFF<br>OFF<br>ON<br>ON<br>ON<br>OFF<br>OFF                   | ON<br>OFF<br>OFF<br>ON<br>OFF<br>OFF<br>OFF<br>OFF<br>OFF<br>OFF<br>OF              | ON<br>OFF<br>ON<br>OFF<br>ON<br>OFF<br>ON<br>OFF<br>ON<br>OFF<br>ON<br>OFF<br>ON<br>OFF<br>ON<br>OFF<br>ON<br>OFF                                                                                                    | X<br>X<br>X<br>X<br>X<br>X<br>X<br>X<br>X<br>X<br>X<br>X<br>X<br>X                          |
| 300-303<br>304-307<br>308-30B<br>30C-30F<br>310-313<br>314-317<br>318-31B<br>31C-31F<br>320-323<br>324-327<br>328-32B<br>32C-32F<br>330-333<br>334-337<br>338-33B<br>33C-33F<br>340-343<br>344-347<br>348-34B<br>34C-34F<br>350-353<br>354-357<br>358-35B | OFF           OFF           OFF | ONONONONONONONONONONONONONONONONONONONONONONONONONONONONONONONONONONONONONONONONONONONONONONONON                                                                                                    | ON           ON           OFF           OFF           OFF           OFF           OFF           OFF  | ON           ON           ON           ON           ON           ON           ON           ON           ON           ON           OFF           OFF           OFF           OFF           OFF           OFF           OFF           OFF           OFF           OFF           OFF           OFF           OFF           ON           ON           ON           ON           ON           ON           ON           ON           ON           ON           ON           ON           ON           ON           ON           ON | ON<br>ON<br>ON<br>OFF<br>OFF<br>OFF<br>OFF<br>ON<br>ON<br>ON<br>OFF<br>OFF                   | ON<br>OFF<br>OFF<br>ON<br>OFF<br>OFF<br>OFF<br>OFF<br>OFF<br>OFF<br>OF              | ON           OFF           ON           OFF           ON | X<br>X<br>X<br>X<br>X<br>X<br>X<br>X<br>X<br>X<br>X<br>X<br>X<br>X                          |

| 3CC-3CF | OFF | OFF | OFF | ON  | ON  | OFF | OFF | Х |
|---------|-----|-----|-----|-----|-----|-----|-----|---|
| 3D0-3D3 | OFF | OFF | OFF | ON  | OFF | ON  | ON  | Х |
| 3D4-3D7 | OFF | OFF | OFF | ON  | OFF | ON  | OFF | Х |
| 3D8-3DB | OFF | OFF | OFF | ON  | OFF | OFF | ON  | Х |
| 3DC-3DF | OFF | OFF | OFF | ON  | OFF | OFF | OFF | Х |
| 3E0-3E3 | OFF | OFF | OFF | OFF | ON  | ON  | ON  | Х |
| 3E4-3E7 | OFF | OFF | OFF | OFF | ON  | ON  | OFF | Х |
| 3E8-3EB | OFF | OFF | OFF | OFF | ON  | OFF | ON  | Х |
| 3EC-3EF | OFF | OFF | OFF | OFF | ON  | OFF | OFF | Х |
| 3F0-3F3 | OFF | OFF | OFF | OFF | OFF | ON  | ON  | Х |
| 3F4-3F7 | OFF | OFF | OFF | OFF | OFF | ON  | OFF | Х |
| 3F8-3FB | OFF | OFF | OFF | OFF | OFF | OFF | ON  | Х |
| 3FC-3FF | OFF | OFF | OFF | OFF | OFF | OFF | OFF | Х |
|         |     |     |     |     |     | -   |     |   |

360-363

364-367

368-36B

36C-36F

370-373

374-377

378-37B

37C-37F

380-383

384-387

388-38B

38C-38F

390-393

394-397

398-39B

39C-39F

3A0-3A3

3A4-3A7

3A8-3AB

3AC-3AF

3B0-3B3

3B4-3B7

3B8-3BB 3BC-3BF

3C0-3C3

3C4-3C7

3C8-3CB

OFF

OFF

OFF

OFF

OFF

OFF

OFF

OFF

OFF

OFF

OFF

OFF

OFF

OFF

OFF

OFF

OFF

OFF

OFF

OFF

OFF

OFF

OFF

OFF

OFF

OFF

OFF

ON

ON

ON

ON

ON

ON

ON

ON

OFF

OFF

OFF

OFF

OFF

OFF

OFF

OFF

OFF

OFF

OFF

OFF

OFF

OFF

OFF

OFF

OFF

OFF

OFF

OFF

OFF

OFF

OFF

OFF

OFF

OFF

OFF

ON

ON

ON

ON

ON

ON

ON

ON

ON

ON

ON

ON

ON

ON

ON

ON

OFF

OFF

OFF

OFF

OFF

OFF

OFF

OFF

OFF

OFF

OFF

ON

ON

ON

ON

ON

ON

ON

ON

OFF

OFF

OFF

OFF

OFF

OFF

OFF

OFF

ON

ON

ON

ON

ON

ON

ON

OFF

OFF

OFF

OFF

ON

ON

ON

ON

OFF

OFF

OFF

OFF

ON

ON

ON

ON

OFF

OFF

OFF

OFF

ON

ON

ON

ON

ON

OFF

OFF

ON

ON

OFF

OFF

ON

ON

OFF

OFF

ON

ON

OFF

OFF

ON

ON

OFF

OFF

ON

ON

OFF

OFF

ON

ON

OFF

ON

OFF

ON

OFF

ON

OFF

ON

OFF

ON

OFF

ON

OFF

ON

OFF

ON

OFF

ON

OFF

ON

OFF

ON

OFF

ON

OFF

ON

OFF

ON

Х

Х

Х

Х

Х

Х

Х

Х

Х

Х

Х

Х

Х

Х

Х

Х

Х

Х

Х

Х

Х

Х

Х

Х

Х

Х

Х

## 2.4 Pin Assignments

The CN1 of DIO-24 emulate as Intel 8255 general purpose programmable peripheral interface. Figure shows DIO-24 I/O port equally block diagram.

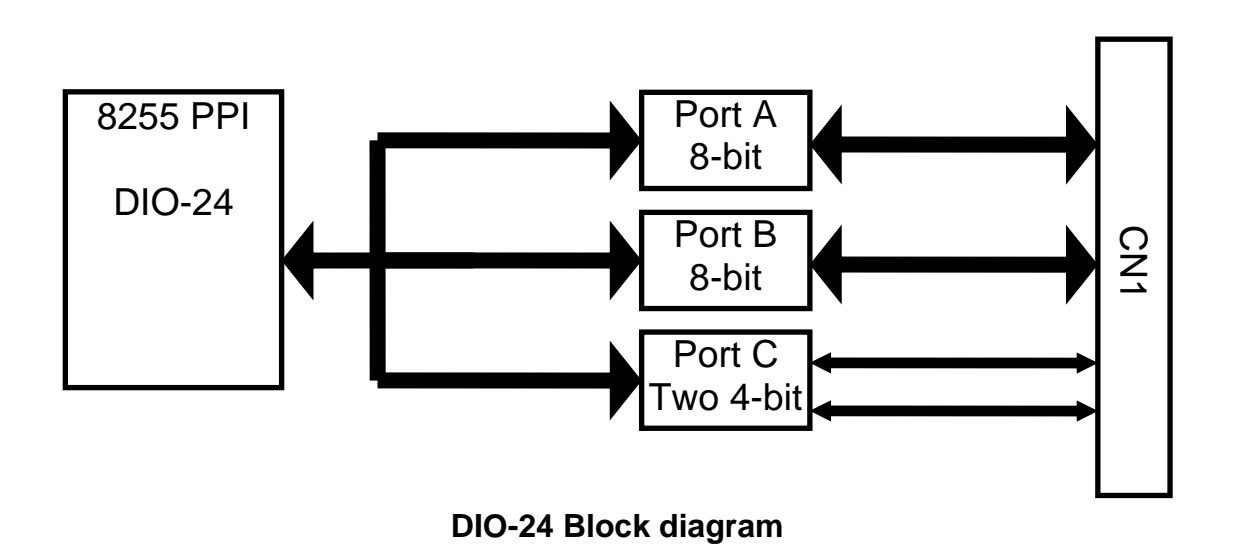

### Note:

When computer is powered on, the DIO-24 default status is input mode.

#### CN1: 50-Pin of box header

| PC 7- | 1  |              | 2  | GND |
|-------|----|--------------|----|-----|
| PC 6  | 3  |              | 4  | GND |
| PC 5  | 5  |              | 6  | GND |
| PC 4_ | 7  |              | 8  | GND |
| PC 3- | 9  |              | 10 | GND |
| PC 2. | 11 |              | 12 | GND |
| PC_1_ | 13 |              | 14 | GND |
| PC_0_ | 15 |              | 16 | GND |
| PB_7_ | 17 | Lŏ ŏ-        | 18 | GND |
| PB_6- | 19 |              | 20 | GND |
| PB_5_ | 21 | -0 0-        | 22 | GND |
| PB_4_ | 23 |              | 24 | GND |
| PB_3- | 25 | lõõ-         | 26 | GND |
| PB_2_ | 27 | $\mathbf{I}$ | 28 | GND |
| PB_1_ | 29 | Lŏ ŏ-        | 30 | GND |
| PB_0_ | 31 | Lŏ ŏ-        | 32 | GND |
| PA_7- | 33 |              | 34 | GND |
| PA_6_ | 35 |              | 36 | GND |
| PA_5- | 37 |              | 38 | GND |
| PA_4- | 39 |              | 40 | GND |
| PA_3. | 41 | Lõ õ-        | 42 | GND |
| PA_2. | 43 |              | 44 | GND |
| PA_1. | 45 |              | 46 | GND |
| PA_0. | 47 | L            | 48 | GND |
| +5V-  | 49 |              | 50 | GND |
|       |    |              |    |     |

#### CN2: 20-Pin of box header

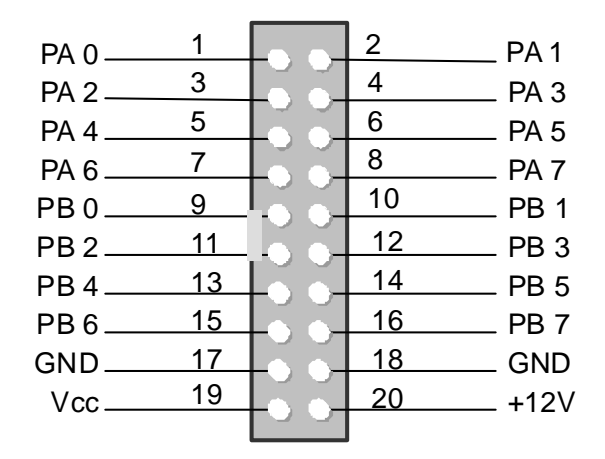

#### CN3 20-Pin of box header

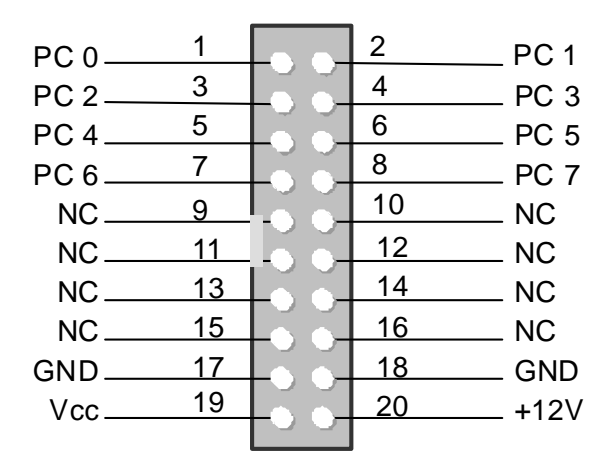

| All Signals are TTL Compatible |                                                       |  |  |  |  |  |  |
|--------------------------------|-------------------------------------------------------|--|--|--|--|--|--|
| High (1)                       | 2.0 ~ 5.0 V(Voltage over 5.0V will damage the device) |  |  |  |  |  |  |
| None Define                    | 2.0 V ~ 0.8 V                                         |  |  |  |  |  |  |
| Low(0)                         | Under 0.8 V                                           |  |  |  |  |  |  |

# 3. Programming

The DIO-24 emulates MODE 0 of the 8255, and Mode 0 of the 8255 provides basic input and output operations through each of the ports A, B and C. Output data is latched and input data follows the peripheral.

Mode 0 of the 8255 PPI functions

- 16 different configurations
- Two 8-bit port and two 4 bit-ports
- Input are not latched
- Output are latched

## 3.1 Register

The DIO-24 each port can be defined to input or output mode.

### Register Functions

| Address | Register | Read/Write |  |  |
|---------|----------|------------|--|--|
| Base+0  | Port A   | R/W        |  |  |
| Base+1  | Port B   | R/W        |  |  |
| Base+2  | Port C   | R/W        |  |  |
| Base+3  | CFG      | Write only |  |  |

### CFG Register Format

| D7 | D6 | D5 | D4                            | D3                                             | D2 | D1                            | D0                                            |
|----|----|----|-------------------------------|------------------------------------------------|----|-------------------------------|-----------------------------------------------|
| 1  | 0  | 0  | ?                             | ?                                              | 0  | ?                             | ?                                             |
| 1  | Х  | Х  | Port A<br>1:Input<br>0:Output | Port C<br>1:Input<br>0:Output<br>(High nibble) | Х  | Port B<br>1:Input<br>0:Output | Port C<br>1:Input<br>0:Output<br>(Low nibble) |

### • CFG Configurations Table

|     | D4      | D3      | D1      | D0      |
|-----|---------|---------|---------|---------|
| CFG | PA0-PA7 | PC4-PC7 | PB0-PB7 | PC0-PC3 |
| 80H | 0       | 0       | 0       | 0       |
| 81H | 0       | 0       | 0       | I       |
| 82H | 0       | 0       | I       | 0       |
| 83H | 0       | 0       | I       | I       |
| 88H | 0       |         | 0       | 0       |
| 89H | 0       |         | 0       | I       |
| 8AH | 0       |         | I       | 0       |
| 8BH | 0       |         | I       | I       |
| 90H | I       | 0       | 0       | 0       |
| 91H | I       | 0       | 0       | I       |
| 92H | I       | 0       | I       | 0       |
| 93H | I       | 0       | I       | I       |
| 98H | I       | I       | 0       | 0       |
| 99H | I       | I       | 0       | I       |
| 9AH |         |         |         | 0       |
| 9BH |         |         | I       | I       |

The Port C 0 can generate a hardware interrupt to computer. Use the interrupt you must set an IRQ level to be used. The J1 is used to select the IRQ level and the J2 is used to select the desired interrupt enable mode. Then the J3 is used to select rising edge trigger or falling edge trigger.

# 3.3 Output Latch

The signal direction of DIO-24 is software programmable. When user turns on or reset computer, all ports are configured as input mode. When the DIO-24 is programmed as output mode, it does not output until program execute the output instruction.

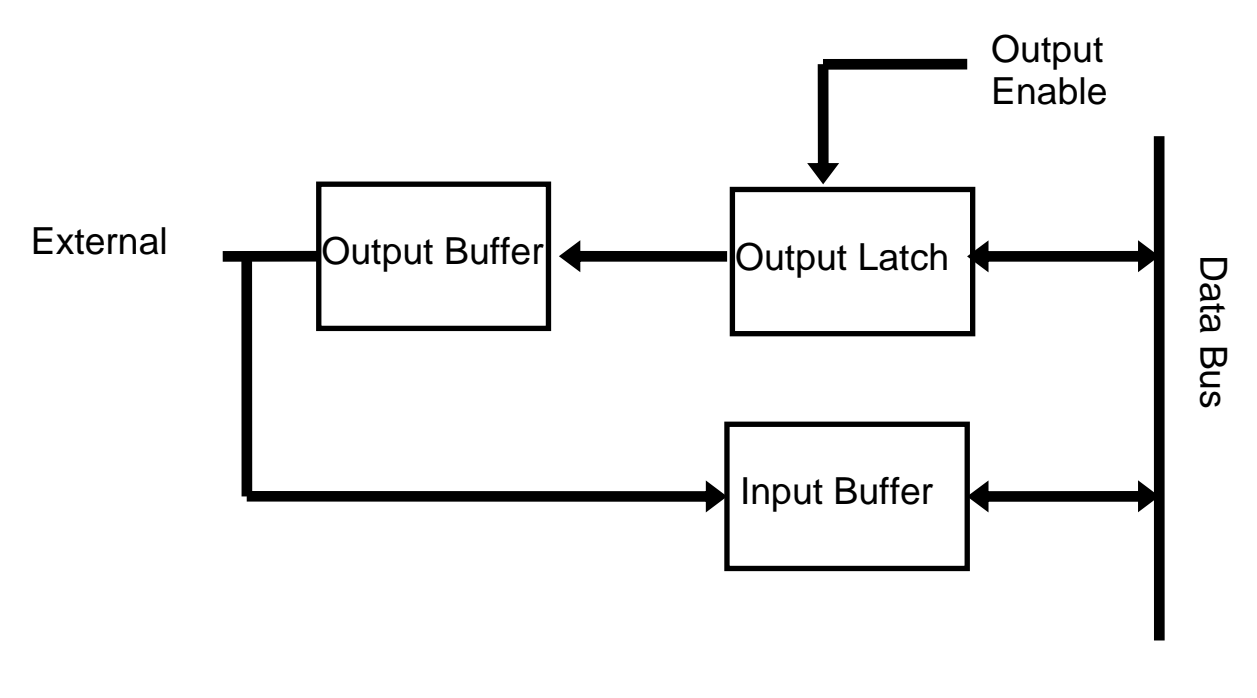

**Signal Direction** 

## 3.4 Program Example

The DIO-24 I/O card is very easy to programming input/ output function. Example (Quick Basic)

```
Bas=&H2C0
```

'===== Init DIO-24 Port A and Port B Input mode Port C output mode =====

OUT Bas+3,&H92 'Reference Configuration table PA = INP(Bas+0)'Read Port A Data PB = INP(Bas+1)'Read Port B Data OUT Bas+2, &HFF 'Rrite Data to Port C , set Channel 0-7 is high OUT Bas+3,&H80 ' Set Port A, B, C is Output Mode OUT Bas+0, 0 ' Write Data to Port A OUT Bas+1, 0 ' Write Data to port B OUT Bas+2, 0 ' Write Data to Port C OUT Base+3,&H9B ' Set Port A,B,C is Input mode PA=INP(Bas+0) ' Read Port A Data PB=INP(Bas+1) ' Read Port B Data PC=INP(Bas+2) ' Read Port C Data

# 4. Software/Hardware Installation

The DIO-24 can be used in DOS and Windows 98/ME/NT/2K and 32-bit Windows XP/2003/Vista/7. The recommended installation procedure for windows is given in Sec. 4.1 ~ 4.2. Or refer to Quick Start Guide (CD:\NAPDOS\ISA\DIO\Manual\QuickStart\).

http://ftp.icpdas.com/pub/cd/iocard/isa/napdos/isa/dio/manual/quickstart/

### 4.1 Software Installing Procedure

DIO-24 Windows driver (Windows 98/NT/2K and 32-bit Windows XP/2003/ Vista/7):

- Step 1: Insert the companion CD into the CD-ROM drive and after a few seconds the installation program should start automatically. If it doesn't start automatically for some reason, double-click the AUTO32.EXE file in the NAPDOS folder on this CD.
- Step 2: Click the item: "Install Toolkits (Softwares)/Manuals".
- Step 3: Click the item: "ISA Bus DAQ Card".
- Step 4: Click the item: "DIO".
- Step 5: Choose the "Install Toolkit for Windows 95/98 
   NT or 2000" for setup according to your PC platform and then install driver.

#### Notes:

- 1. The DIO-24 Windows driver site location: http://ftp.icpdas.com/pub/cd/iocard/isa/napdos/isa/dio/dll/
- 2. The Windows 2000 (Win2K) driver support Windows 2000 and 32-bit Windows XP/2003/Vista/7.

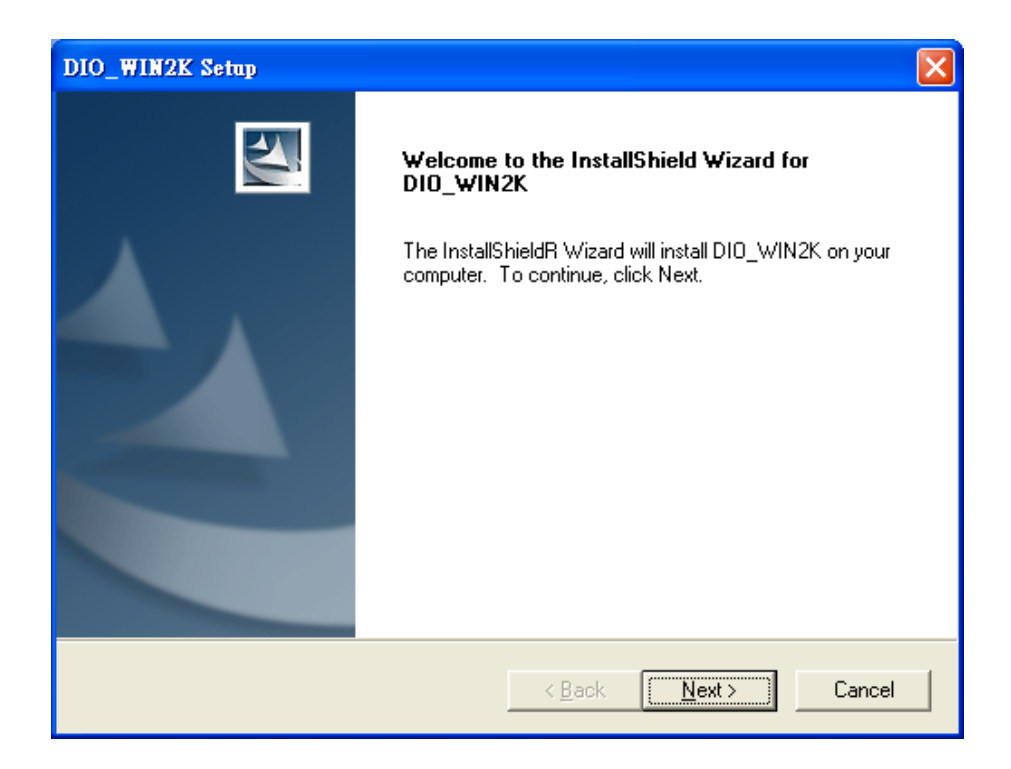

- **Step 6:** Click "<u>Next></u>" button to start installation.
- **Step 7:** Click "<u>Next></u>" button to install driver into the default folder.
- Step 8: Click "Next>" button to continue installation.
- Step 9: Select "No, I will restart my computer late" and then click "Finish" button.

## 4.2 Hardware Installing Procedure

Please set the base address, interrupt IRQ and interrupt status on the DIO-24 card before insert DIO-24 card into the ISA slot in the computer. For detailed base address and interrupt settings information refer to Section <u>2.2 "Jumper Setting"</u> and <u>2.3 "Base Address Setting"</u>.

### For example: base address is 0x2C0, Interrupt IRQ is 7.

- Step 1: Shout down and power off your computer.
- Step 2: Remove all covers from the computer.
- Step 3: Select an empty ISA slot.
- **Step 4:** Care fully insert your DIO-24 card into the ISA slot.
- **Step 5:** Replace the PC covers.
- **Step 6:** Power on the computer.

### **Adding Hardware**

Notes: adding hardware for working on Windows 2000 and 32-bit Windows XP/2003/Vista/7 only. Windows 95/98/Me/NT users should install correct version of the driver on the CD-ROM, and skip these "Adding Hardware" procedures.

- Step 7: Open the "<u>Control Panel</u>" by click the item "<u>Start >> Settings >></u> Control Panel ".
- Step 8: Double-click the item "<u>Add Hardware</u>" and click the <u>"Next></u>" button.

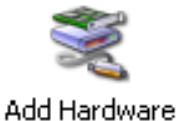

- Step 9: Select the item "<u>Yes, I have already connected</u> <u>the hardware</u>" and click the "<u>Next></u>" button.
- Step 10: Selection the item "<u>Add a new hardware device</u>" and click the "<u>Next></u>" button.
- Step 11: Selection the item "Install the hardware that I manually select from a list [Advanced]" and click the "Next>" button.
- Step 12: Selection the item "Show All Devices" and click the "Next>" button.
- Step 13: Click the "Have Disk ... " button.
- **Step 14:** Click the "<u>Browse...</u>" button to select the <u>.Inf</u> file default path is <u>C:\DAQPRO\DIO\_Win2K\Inf</u> and click the "<u>Open</u>" and "<u>OK</u>" button.

| Locate File                                                        |                           | ? 🔀          |
|--------------------------------------------------------------------|---------------------------|--------------|
| Look in: ն                                                         | Inf 💽 🕑 🌶                 | ⊳ 🖽          |
| DIO24<br>DIO48<br>DIO64<br>DIO96<br>DIO144<br>P8R8DIO<br>P16R16DIO |                           |              |
| File <u>n</u> ame:                                                 | DI024                     | <u>O</u> pen |
| Files of <u>t</u> ype:                                             | Setup Information (*.inf) | Cancel       |

- Step 15: Selection then correct device from the "Models:" listbox and click the "Next>" button.
- Step 16: Click the "<u>Next></u>" button and then click the "<u>Finish</u>" button.

### Modify the device properties

Step 17: Double-click the "System" icon in the

"Control Panel".

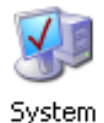

? 🗙

Edit Input/Output Range

Enter the input/output range you would like to set for this device.

- Step 18: Click the "Hardware" tab and then click the "Device Manager" button.
- Step 19: Click the "DAQCard" tab and then double-click "ICPDAS DIO-24 Digital I/O Card".
- Step 20: Select the "Resources" tab and then setting as follows:

|                                                                            | You may either enter a specific range and the nearest valid range<br>will be automatically selected, or you may select a range using the<br>up and down arrow                                                                                                    |
|----------------------------------------------------------------------------|----------------------------------------------------------------------------------------------------|
| ICPDAS DIO-24 Digital I/O Card Properties                                  | This resource is as address set by SW1                                                                                                    |
| General Driver Details Resources                                           | ⊻alue: 02C0 - 02C3                                                                                                    |
| 1. Select I/O Range                                                        | Conflict information<br>The setting you have chosen does not conflict with any other<br>devices.<br>No devices are conflicting                                                                                                    |
| Resource type     Setting       I/O Range     02C0 - 02C3       IRQ     07 | 5. Check the Conflict information                                                                                                    |
| 6. Select IRQ                                                              | Edit Interrupt Request                                                                                                    |
| Conflicting device list No ct 2. Uncheck 3. Click                          | Enter the interrupt request you would like to set for this device.<br>You may either enter a specific value and the nearest valid value<br>will be automatically selected, or you may select a value using the<br>up and down areas.<br><b>7. Change to IRQ</b><br>Set by J1 |
| OK Cancel                                                                  | Value:       07         Conflict information         The setting you have chosen does not conflict with any other devices.         No devices are conflicting.                                                                                                    |
| Complete                                                                   | 8. Check the Conflict information                                                                                                    |
|                                                                            | OK Cancel                                                                                                    |

# DIO-96/DIO-144

96/144-bit OPTO-22 Compatible DIO Board

# 5. Software Installation

The DIO-144/96 provides 144/ 96 TTL digital I/O lines. It emulates six channel 8255 mode 0 (basic input /output mode) and has an increased output current of 15 mA (source) and 64 mA (sink) for controlling LED, relay, etc. The DIO-144/96 each connector consists of three 8-bit bi-directional ports and two input lines for interrupt enable and interrupt. The 8-bit ports are named port A (PA), port B (PB) and port C (PC). The port C can be split into two nibbles wide ports. All ports are configured as inputs upon power-up or reset. The DIO-144/96 uses 4 consecutive I/O locations in I/O addressing space. The base address is selectable by using an 8-position DIP switch from 200 to 3FF hex. The interrupt signal can be connected to any of the interrupt levels 2 through 15 available on the PC bus via a jumper.

### 5.1 Features

- 144/ 96 digital I/O lines
- OPTO-22 pin compatible
- Programmable interrupt handling
- Buffer output for higher driving capability than the 8255
- Register compatible to 722 series

## 5.2 Applications

- Interfacing with any OPTO-22 compatible I/O module
- Digital I/O control
- Contact closure monitoring and alarm monitoring
- Useful with parallel interface devices

# 5.3 Specifications

| Model Name             | DIO-96                      | DIO-144                  |  |  |
|------------------------|-----------------------------|--------------------------|--|--|
| Digital Input          |                             |                          |  |  |
| Channels               | 96 (OPTO-22 compatible)     | 144 (OPTO-22 compatible) |  |  |
| Compatibility          | 5 V/TTL                     |                          |  |  |
| Input Voltage          | Logic 0: 0.8 V max.         |                          |  |  |
|                        | Logic 1: 2.0 V min.         |                          |  |  |
| Response Speed         | 1.0 MHz (Typical)           |                          |  |  |
| Digital Output         |                             |                          |  |  |
| Channels               | 96 (OPTO-22 compatible)     | 144 (OPTO-22 compatible) |  |  |
| Compatibility          | 5 V/TTL                     |                          |  |  |
| Output Voltage         | Logic 0: 0.4 V max.         |                          |  |  |
|                        | Logic 1: 2.4 V min.         |                          |  |  |
| Output Capability      | Sink: 0.8 mA @ 0.8 V        |                          |  |  |
|                        | Source: -2.4 mA @ 2.0 V     |                          |  |  |
| Response Speed         | 1.0 MHz (Typical)           |                          |  |  |
| General                |                             |                          |  |  |
| Bus Type               | ISA                         |                          |  |  |
| I/O Connector          | 50-pin box header x 4       | 50-pin box header x 6    |  |  |
| Dimensions (L x W x D) | 182 mm x 120 mm x 22 mm     |                          |  |  |
| Power Consumption      | 800 mA @ +5 V 700 mA @ +5 V |                          |  |  |
| Operating Temperature  | 0 ~ 60 °C                   |                          |  |  |
| Storage Temperature    | -20 ~ 70 °C                 |                          |  |  |
| Humidity               | 5 ~ 85% RH, non-condensing  |                          |  |  |

## 5.4 Product Check List

The shipping package includes the following items:

- One DIO-144/96 card
- One software utility PCI CD.
- One Quick Start Guide

It is recommended that you read the Quick Start Guide first. All the necessary and essential information is given in the Quick Start Guide, including:

- Where to get the software driver, demo programs and other resources.
- How to install the software.
- How to test the card.

### Attention!

If any of these items is missing or damaged, contact the dealer from whom you purchased the product. Please save the shipping materials and carton in case you need to ship or store the product in the future.

# 6. Hardware Configuration

# 6.1 Board Layout

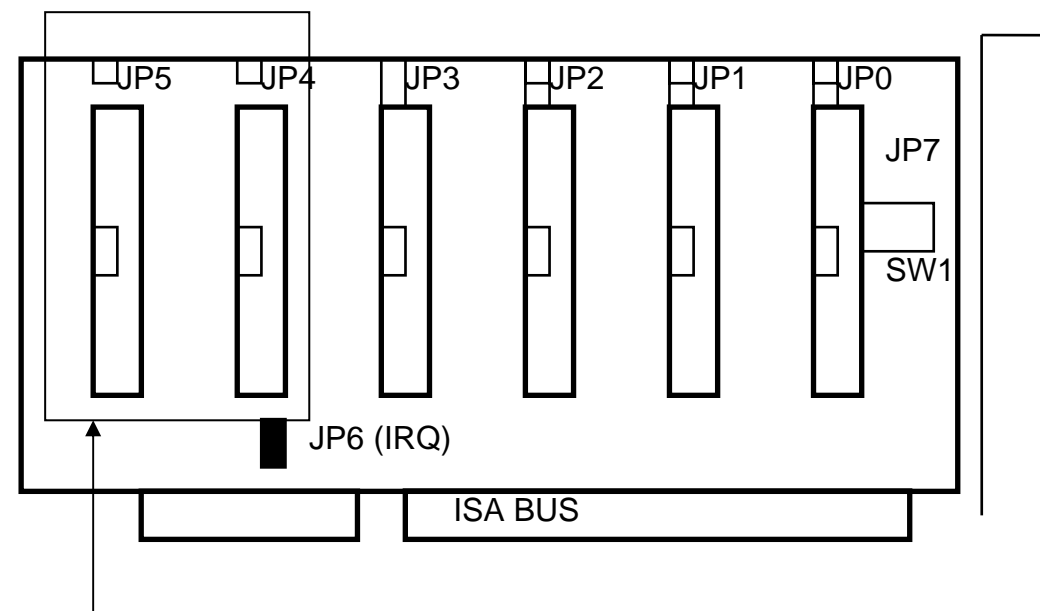

DIO-144 only

| JP0 | Interrupt status setting for CH0 |
|-----|----------------------------------|
| JP1 | Interrupt status setting for CH1 |
| JP2 | Interrupt status setting for CH2 |
| JP3 | Interrupt status setting for CH3 |
| JP4 | Interrupt status setting for CH4 |
| JP5 | Interrupt status setting for CH5 |
| JP7 | 96-bit or 144-bit setting        |
| JP6 | Interrupt jumper setting         |
| SW1 | Base address setting             |

## 6.2 Jumper Setting

### 6.2.1 Interrupt Jumper Setting

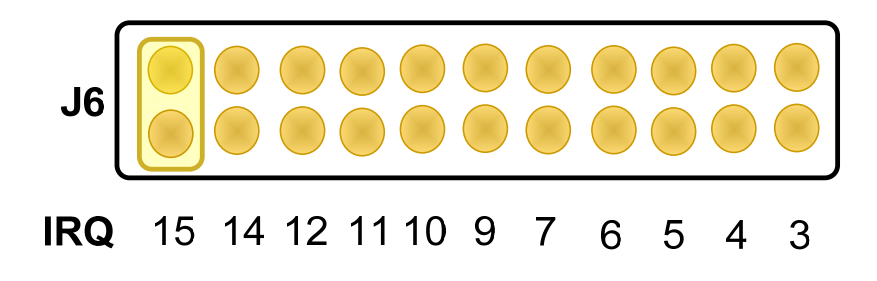

### 6.2.2 Interrupt Status Setting

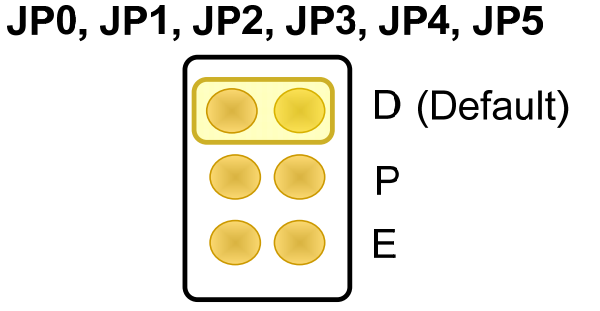

- D: Interrupt disable (Default)
- P: Programmable Interrupt enable, when PC-4 is low
- E: Interrupt enable

### 6.2.3 96-bit/144-bit Jumper Setting

The DIO-144/96 provides 144/96 bit mode. The 144 bit mode (Channel 0-5) requires 24 consecutive locations in I/O address space, the 96 bit mode (Channel 0-3) requires 16 consecutive locations in I/O address space.

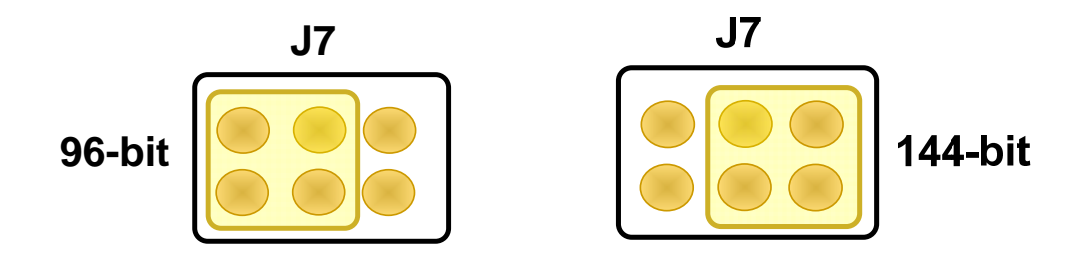

### 6.3.1 96-bit Mode

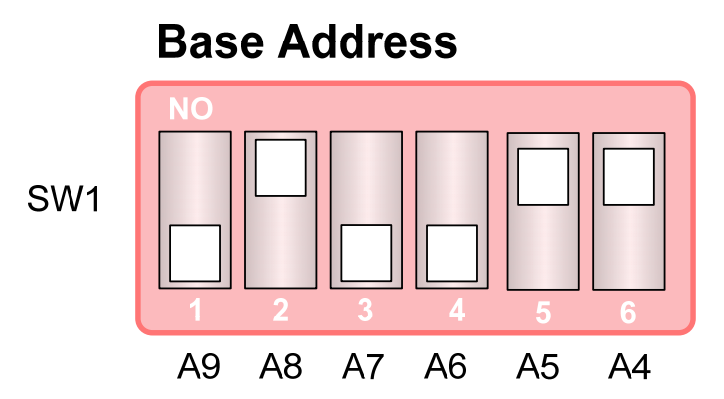

### **For Example**

### How to select 2 C 0 (Hex)

 $\begin{array}{c} \text{OFF} \rightarrow 1 \\ \text{ON} \rightarrow 0 \end{array}$ 

|   | 2   | 2  | С   |     |    | 0  |  |
|---|-----|----|-----|-----|----|----|--|
|   | OFF | ON | OFF | OFF | ON | ON |  |
| → | 1   | 0  | 1   | 1   | 0  | 0  |  |
|   | A9  | A8 | A7  | A6  | A5 | A4 |  |

The detail SW1 base addresses setting. Please refer to 96-Bit Address Table, as follows.

## 96-Bit Address Table:

### (\*): Default Setting

| I/O Address | 1   | 2   | 3   | 4   | 5   | 6   |
|-------------|-----|-----|-----|-----|-----|-----|
|             | A9  | A8  | A7  | A6  | A5  | A4  |
| 200         | OFF | ON  | ON  | ON  | ON  | ON  |
| 210         | OFF | ON  | ON  | ON  | ON  | OFF |
| 220         | OFF | ON  | ON  | ON  | OFF | ON  |
| 230         | OFF | ON  | ON  | ON  | OFF | OFF |
| 240         | OFF | ON  | ON  | OFF | ON  | ON  |
| 250         | OFF | ON  | ON  | OFF | ON  | OFF |
| 260         | OFF | ON  | ON  | OFF | OFF | ON  |
| 270         | OFF | ON  | ON  | OFF | OFF | OFF |
| 280         | OFF | ON  | OFF | ON  | ON  | ON  |
| 290         | OFF | ON  | OFF | ON  | ON  | OFF |
| 2A0         | OFF | ON  | OFF | ON  | OFF | ON  |
| 2B0         | OFF | ON  | OFF | ON  | OFF | OFF |
| 2C0 (*)     | OFF | ON  | OFF | OFF | ON  | ON  |
| 2D0         | OFF | ON  | OFF | OFF | ON  | OFF |
| 2E0         | OFF | ON  | OFF | OFF | OFF | ON  |
| 2F0         | OFF | ON  | OFF | OFF | OFF | OFF |
| 300         | OFF | OFF | ON  | ON  | ON  | ON  |
| 310         | OFF | OFF | ON  | ON  | ON  | OFF |
| 320         | OFF | OFF | ON  | ON  | OFF | ON  |
| 330         | OFF | OFF | ON  | ON  | OFF | OFF |
| 340         | OFF | OFF | ON  | OFF | ON  | ON  |
| 350         | OFF | OFF | ON  | OFF | ON  | OFF |
| 360         | OFF | OFF | ON  | OFF | OFF | ON  |
| 370         | OFF | OFF | ON  | OFF | OFF | OFF |
| 380         | OFF | OFF | OFF | ON  | ON  | ON  |
| 390         | OFF | OFF | OFF | ON  | ON  | OFF |
| 3A0         | OFF | OFF | OFF | ON  | OFF | ON  |
| 3B0         | OFF | OFF | OFF | ON  | OFF | OFF |
| 3C0         | OFF | OFF | OFF | OFF | ON  | ON  |
| 3D0         | OFF | OFF | OFF | OFF | ON  | OFF |
| 3E0         | OFF | OFF | OFF | OFF | OFF | ON  |
| 3F0         | OFF | OFF | OFF | OFF | OFF | OFF |

### 6.3.2 144-bit Mode

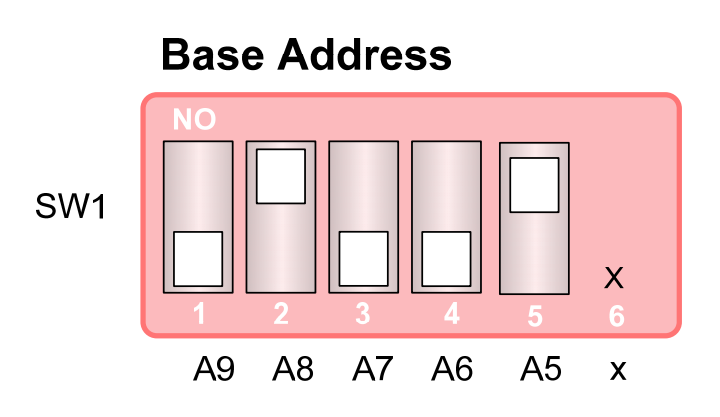

### For Example

## How to select 2 C 0 (Hex)

 $\begin{array}{c} \text{OFF} \rightarrow 1 \\ \text{ON} \rightarrow 0 \\ X \rightarrow 0 \end{array}$ 

|   | 2   | 2  | С   |     |    | 0 |  |
|---|-----|----|-----|-----|----|---|--|
|   | OFF | ON | OFF | OFF | ON | Х |  |
| → | 1   | 0  | 1   | 1   | 0  | 0 |  |
|   | A9  | A8 | A7  | A6  | A5 | Х |  |

The detail SW1 base addresses setting. Please refer to 144-Bit Address Table, as follows.

## 144-Bit Address Table:

### (\*): Default setting

| I/O Address | 1   | 2   | 3   | 4   | 5   | 6 |
|-------------|-----|-----|-----|-----|-----|---|
|             | A9  | A8  | A7  | A6  | A5  | Х |
| 200         | OFF | ON  | ON  | ON  | ON  | Х |
| 220         | OFF | ON  | ON  | ON  | OFF | Х |
| 240         | OFF | ON  | ON  | OFF | ON  | Х |
| 260         | OFF | ON  | ON  | OFF | OFF | Х |
| 280         | OFF | ON  | OFF | ON  | ON  | Х |
| 2A0         | OFF | ON  | OFF | ON  | OFF | Х |
| 2C0 (*)     | OFF | ON  | OFF | OFF | ON  | Х |
| 2E0         | OFF | ON  | OFF | OFF | OFF | Х |
| 300         | OFF | OFF | ON  | ON  | ON  | Х |
| 320         | OFF | OFF | ON  | ON  | OFF | Х |
| 340         | OFF | OFF | ON  | OFF | ON  | Х |
| 360         | OFF | OFF | ON  | OFF | OFF | Х |
| 380         | OFF | OFF | OFF | ON  | ON  | Х |
| 3A0         | OFF | OFF | OFF | ON  | OFF | Х |
| 3C0         | OFF | OFF | OFF | OFF | ON  | Х |
| 3E0         | OFF | OFF | OFF | OFF | OFF | Х |

# 6.4 Pin Assignments

The CN0 of DIO-144/96 emulates as Intel 8255 general purposes programmable peripheral interface. Figure shows DIO-144/96 I/O port equally block diagram.

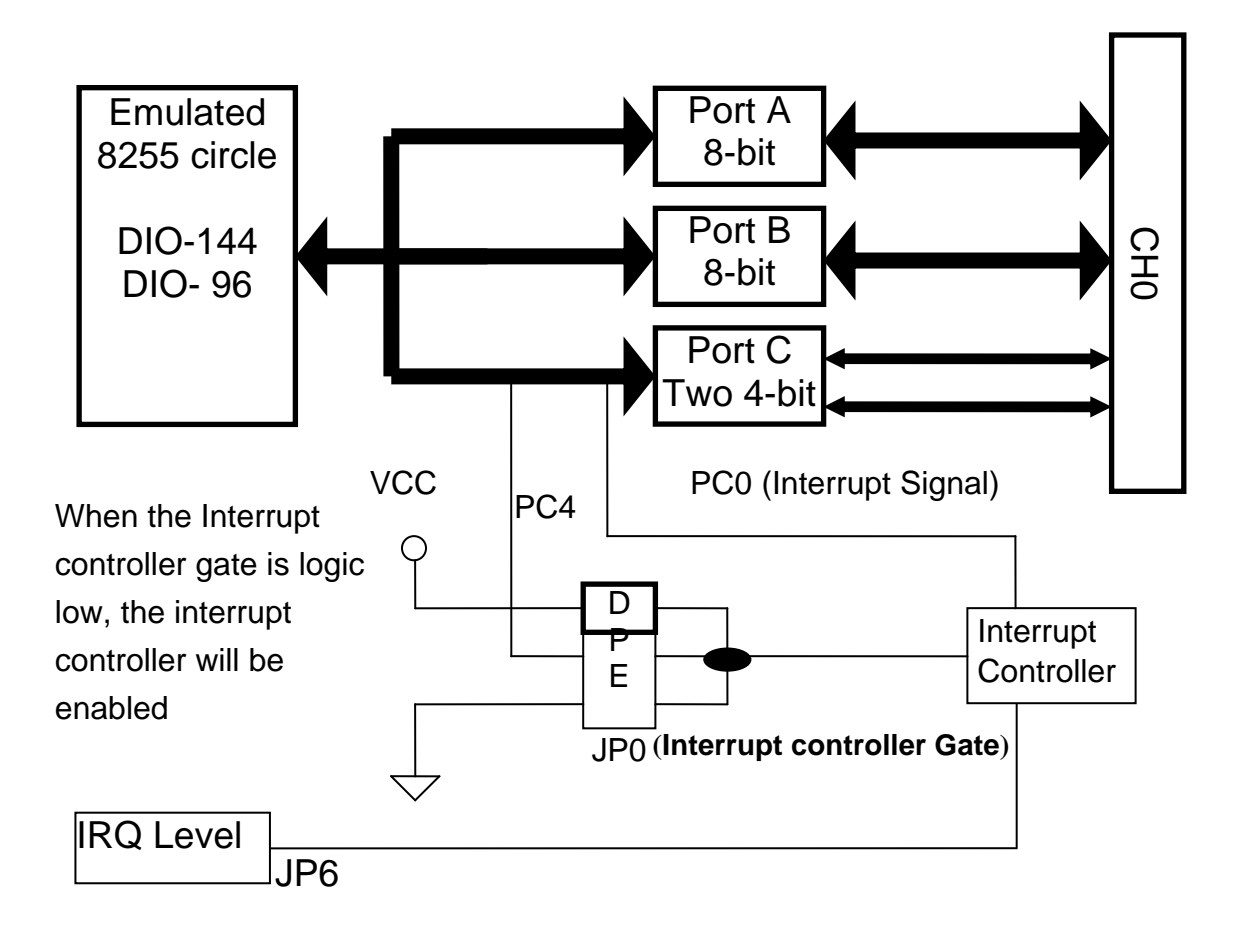

| PC 7 | 1  |               | 2  | GND |
|------|----|---------------|----|-----|
| PC 6 | 3  |               | 4  | GND |
| PC 5 | 5  |               | 6  | GND |
| PC 4 | 7  |               | 8  | GND |
| PC 3 | 9  |               | 10 | GND |
| PC 2 | 11 |               | 12 | GND |
| PC_1 | 13 |               | 14 | GND |
| PC_0 | 15 |               | 16 | GND |
| PB_7 | 17 |               | 18 | GND |
| PB_6 | 19 |               | 20 | GND |
| PB_5 | 21 |               | 22 | GND |
| PB_4 | 23 |               | 24 | GND |
| PB_3 | 25 | lõõ-          | 26 | GND |
| PB_2 | 27 | 1 $-$         | 28 | GND |
| PB_1 | 29 | - <u>ŏ</u> ŏ– | 30 | GND |
| PB_0 | 31 | -             | 32 | GND |
| PA_7 | 33 |               | 34 | GND |
| PA_6 | 35 |               | 36 | GND |
| PA_5 | 37 |               | 38 | GND |
| PA_4 | 39 |               | 40 | GND |
| PA_3 | 41 | -0 õ-         | 42 | GND |
| PA_2 | 43 |               | 44 | GND |
| PA_1 | 45 |               | 46 | GND |
| PA_0 | 47 |               | 48 | GND |
| +5V— | 49 |               | 50 | GND |
|      |    |               |    |     |

### CN1: 50-Pin of box header for CH0~CH5

| All Signals are TTL Compatible |                                                       |  |  |  |
|--------------------------------|-------------------------------------------------------|--|--|--|
| High (1)                       | 2.0 ~ 5.0 V(Voltage over 5.0V will damage the device) |  |  |  |
| None Define                    | 2.0 V ~ 0.8 V                                         |  |  |  |
| Low(0)                         | Under 0.8 V                                           |  |  |  |

# 7. Programming

The DIO-144/96 offers six/four OPTO-22 connectors, which are emulated MODE 0 of the 8255. Mode 0 of the 8255 provides basic input and output operations through each of the ports A, B and C. Output data is latched and input data follows the peripheral.

Mode 0 of the 8255 PPI Functions

- 16 different configurations
- Two 8-bit port and two 4-bit-ports
- Input are not latched
- Output are latched

# 7.1 Register

|              | I/O Address | Channel    |
|--------------|-------------|------------|
| 144 Bit Mode | 2C0 ~ 2DF   | CH0 ~ CH 5 |
| 96 Bit Mode  | 2C0 ~2CF    | CH0 ~CH3   |

#### ■ 144 Bit Mode I/O Register Default I/O Address: 0x2C0 (Hex)

| Address (Hex.) | Register   | Read/Write |
|----------------|------------|------------|
| Base+0x00      | CH0_Port A | R/W        |
| Base+0x01      | CH0_Port B | R/W        |
| Base+0x02      | CH0_Port C | R/W        |
| Base+0x03      | CH0_CFG    | Write only |
| Base+0x04      | CH1_Port A | R/W        |
| Base+0x05      | CH1_Port B | R/W        |
| Base+0x06      | CH1_Port C | R/W        |
| Base+0x07      | CH1_CFG    | Write only |
| Base+0x08      | CH2_Port A | R/W        |
| Base+0x09      | CH2_Port B | R/W        |
| Base+0x0A      | CH2_Port C | R/W        |

| Base+0x0B | CH2_CFG    | Write only |
|-----------|------------|------------|
| Base+0x0C | CH3_Port A | R/W        |
| Base+0x0D | CH3_Port B | R/W        |
| Base+0x0E | CH3_Port C | R/W        |
| Base+0x0F | CH3_CFG    | Write only |
| Base+0x10 | CH4_Port A | R/W        |
| Base+0x11 | CH4_Port B | R/W        |
| Base+0x12 | CH4_Port C | R/W        |
| Base+0x13 | CH4_CFG    | Write only |
| Base+0x14 | CH5_Port A | R/W        |
| Base+0x15 | CH5_Port B | R/W        |
| Base+0x16 | CH5_Port C | R/W        |
| Base+0x17 | CH5_CFG    | Write only |

### ■ 96 Bit Mode I/O Register Default I/O Address : 0x2C0(Hex)

| Address (Hex.) | Register   | Read/Write |
|----------------|------------|------------|
| Base+0x00      | CH0_Port A | R/W        |
| Base+0x01      | CH0_Port B | R/W        |
| Base+0x02      | CH0_Port C | R/W        |
| Base+0x03      | CH0_CFG    | Write only |
| Base+0x04      | CH1_Port A | R/W        |
| Base+0x05      | CH1_Port B | R/W        |
| Base+0x06      | CH1_Port C | R/W        |
| Base+0x07      | CH1_CFG    | Write only |
| Base+0x08      | CH2_Port A | R/W        |
| Base+0x09      | CH2_Port B | R/W        |
| Base+0x0A      | CH2_Port C | R/W        |
| Base+0x0B      | CH2_CFG    | Write only |
| Base+0x0C      | CH3_Port A | R/W        |
| Base+0x0D      | CH3_Port B | R/W        |
| Base+0x0E      | CH3_Port C | R/W        |
| Base+0x0F      | CH3_CFG    | Write only |

# 7.2 Data Format

The DIO-144/96 provides 6/4 channel opto-22 connectors and each channel have 3 digital input/output port. Each port could be programmed as input or output mode by CFG register.

### ■ CFG Register Format

| D7 | D6 | D5 | D4                            | D3                                             | D2 | D1                            | D0                                            |
|----|----|----|-------------------------------|------------------------------------------------|----|-------------------------------|-----------------------------------------------|
| 1  | 0  | 0  | ?                             | ?                                              | 0  | ?                             | ?                                             |
| 1  | Х  | Х  | Port A<br>1:Input<br>0:Output | Port C<br>1:Input<br>0:Output<br>(High nibble) | Х  | Port B<br>1:Input<br>0:Output | Port C<br>1:Input<br>0:Output<br>(Low nibble) |

### ■ CFG Configurations Table

|     | D4      | D3      | D1      | D0      |
|-----|---------|---------|---------|---------|
| CFG | PA0-PA7 | PC4-PC7 | PB0-PB7 | PC0-PC3 |
| 80H | 0       | 0       | 0       | 0       |
| 81H | 0       | 0       | 0       | I       |
| 82H | 0       | 0       | I       | 0       |
| 83H | 0       | 0       | I       | I       |
| 88H | 0       | l       | 0       | 0       |
| 89H | 0       | Ι       | 0       | I       |
| 8AH | 0       | Ι       | I       | 0       |
| 8BH | 0       | Ι       | I       | I       |
| 90H | I       | 0       | 0       | 0       |
| 91H | I       | 0       | 0       | I       |
| 92H | I       | 0       | I       | 0       |
| 93H | I       | 0       | I       | I       |
| 98H | I       | Ι       | 0       | 0       |
| 99H | I       |         | 0       | I       |
| 9AH | I       | I       | I       | 0       |
| 9BH | I       | I       | I       | I       |

The DIO-144/96 each port can be CFG register initial to input port or output port. The port A and port B is 1 byte (1 byte = 8 bits) and the port C is 2 nibble byte (nibble byte = 4 bits).

### Input / Output Port Data Format

| Port_A   |          |          |          |          |          |          |          |
|----------|----------|----------|----------|----------|----------|----------|----------|
| Port_A_7 | Port_A_6 | Port_A_5 | Port_A_4 | Port_A_3 | Port_A_2 | Port_A_1 | Port_A_0 |
| D7       | D6       | D5       | D4       | D3       | D2       | D1       | D0       |

| Port_B   |          |          |          |          |          |          |          |
|----------|----------|----------|----------|----------|----------|----------|----------|
| Port_B_7 | Port_B_6 | Port_B_5 | Port_B_4 | Port_B_3 | Port_B_2 | Port_B_1 | Port_B_0 |
| D7       | D6       | D5       | D4       | D3       | D2       | D1       | D0       |

#### Port\_C

| Port_C_7 | Port_C_6 | Port_ C _5 | Port_C_4 | Port_ C _3 | Port_C_2 | Port_C_1 | Port_ C _0 |
|----------|----------|------------|----------|------------|----------|----------|------------|
| High     | High     | High       | High     | Low        | Low      | Low      | Low        |
| nibble3  | nibble2  | nibble1    | nibble0  | nibble3    | nibble2  | nibble1  | nibble0    |
| D7       | D6       | D5         | D4       | D3         | D2       | D1       | D0         |

### Example: Initialize

- 1. Initial channel 0 Port A input mode, Port B input mode, Port C output mode
  - 1-1: Reference I/O register table: channel 0 CFG = Base + 0x03
  - 1-2: Reference CFG format table: Port\_A\_I, Port\_B\_I, Port\_C\_O = 0x92 Note :

### Port\_A\_I means: Port A Input mode

Port\_C\_O means: Port C Output mode

- 1-3: Output initial data to CFG register: outportb (Base + 0x03, 0x92);
- 1-4: Then you can reading data from Port A and Port B and output data to Port C of channel 0
- 2. Initial channel 1 port A output mode , port B output mode , port C input mode
  - 2-1: Reference I/O register table: channel CFG = Base + 0x07
  - 2-2: Reference CFG format table: Port\_A\_O, Port\_B\_O, Port\_C\_I = 0x89
  - 2-3: Output initial data to CFG register: outputb (Base +0x07, 0x89);
  - 2-4: Then you can output data to port A and port B and reading data from port C
- 3. Other channel initialize as same as step 1 and step2.

# 7.3 Interrupt Handling

The Port C\_0 of each connector can generate a hardware interrupt to computer. Use the interrupt you must set the IRQ level to be used. The JP6 is used to select IRQ level and the JP0 ~ JP6 is used to select the desired interrupt enable mode.

# 7.4 Output Latch

The DIO-144/96 signal direction is software programmable. When users turn on or reset computer, all ports are configured as input mode.

When the DIO-144/96 is programmed as output mode, it does not output until program execute the output instruction.

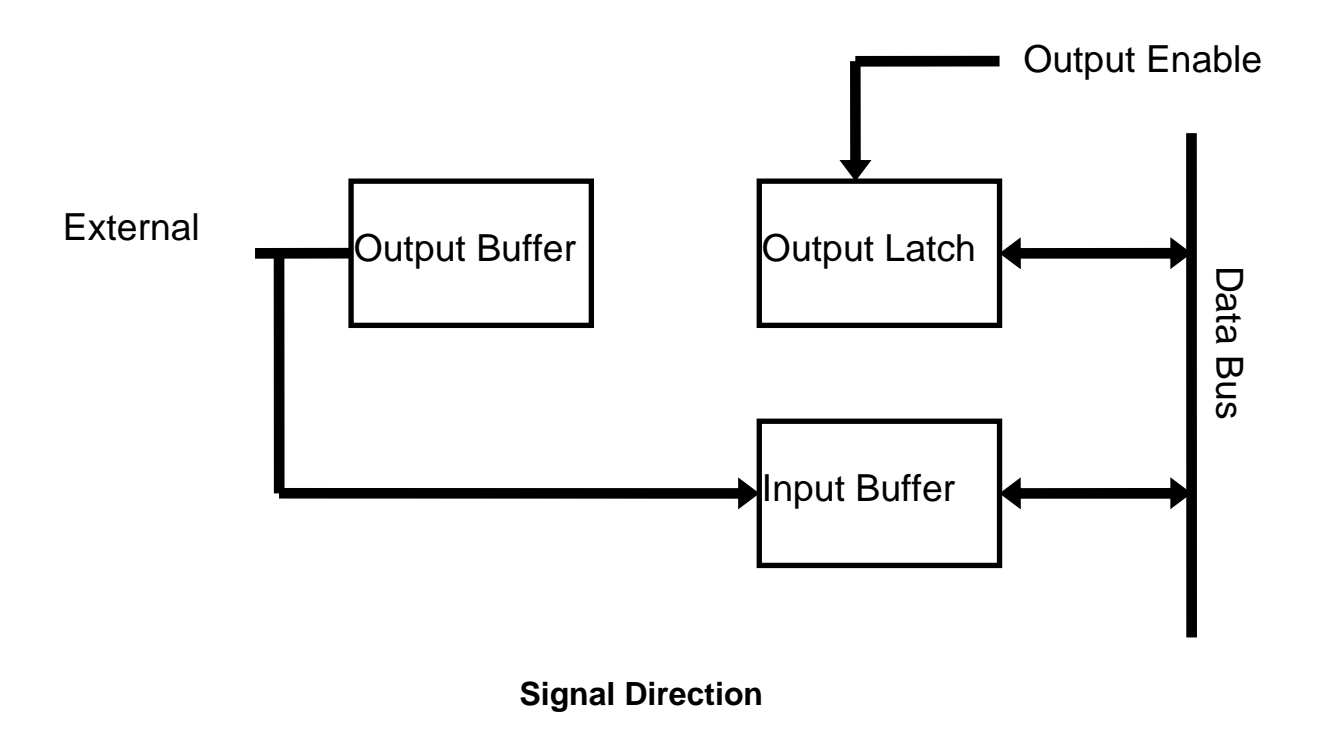

# 7.5 Program Example

The DIO-144/96 I/O card is very easy to programming input/Output function. Example (Quick Basic)

Bas=&H2C0 '==== Init DIO-144/96 Port A and Port B Input mode Port C output mode ==== OUT Bas+3,&H92 ' Reference Configuration table PA = INP(Bas+0)'Read Port A Data PB = INP(Bas+1)'Read Port B Data OUT Bas+2, &HFF 'Write Data to Port C, set Channel 0 ~ 7 is high OUT Bas+7,&H80 ' Set Port A,B,C is Output Mode OUT Bas+4, 0 ' Write Data to Port A OUT Bas+5, 0 ' Write Data to port B OUT Bas+6, 0 ' Write Data to Port C OUT Base+&HB,&H9B 'Set Port A,B,C is Input mode PA=INP(Bas+&H8) ' Read Port A Data PB=INP(Bas+&H9) ' Read Port B Data PC=INP(Bas+&HA) ' Read Port C Data

## 8. Software/Hardware Installation

The DIO-144/96 can be used in DOS and Windows 98/ME/NT/2K and 32-bit Windows XP/2003/Vista/7. The recommended installation procedure for windows is given in Sec. 8.1 ~ 8.2. Or refer to Quick Start Guide (CD:\NAPDOS\ISA\DIO\Manual\QuickStart\).

http://ftp.icpdas.com/pub/cd/iocard/isa/napdos/isa/dio/manual/quickstart/

## 8.1 Software Installing Procedure

DIO-144/96 Windows driver (Windows 98/NT/2K and 32-bit Windows XP/2003/ Vista/7):

- Step 1: Insert the companion CD into the CD-ROM drive and after a few seconds the installation program should start automatically. If it doesn't start automatically for some reason, double-click the AUTO32.EXE file in the NAPDOS folder on this CD.
- Step 2: Click the item: "Install Toolkits (Softwares)/Manuals".
- Step 3: Click the item: "ISA Bus DAQ Card".
- Step 4: Click the item: "DIO".
- Step 5: Choose the "Install Toolkit for Windows 95/98 
   NT or 2000" for setup according to your PC platform and then install driver.

#### Notes:

- 3. The DIO-144/96 Windows driver site location: http://ftp.icpdas.com/pub/cd/iocard/isa/napdos/isa/dio/dll/
- 4. The Windows 2000 (Win2K) driver support Windows 2000 and 32-bit Windows XP/2003/Vista/7.

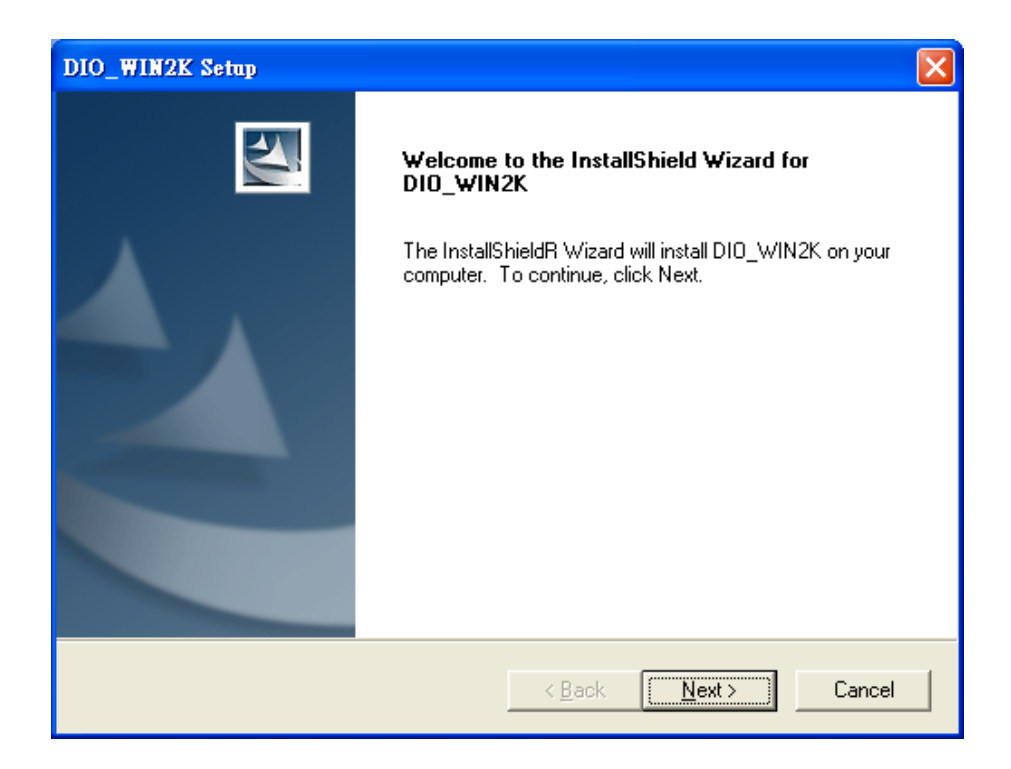

- **Step 6:** Click "<u>Next></u>" button to start installation.
- **Step 7:** Click "<u>Next></u>" button to install driver into the default folder.
- Step 8: Click "Next>" button to continue installation.
- Step 9: Select "No, I will restart my computer late" and then click "Finish" button.

## 8.2 Hardware Installing Procedure

Please set the base address, interrupt IRQ and interrupt status on the DIO-144/96 card before insert DIO-144/96 card into the ISA slot in the computer. For detailed base address and interrupt settings information refer to Section <u>6.2</u> <u>"Jumper Setting"</u> and <u>6.3 "Base Address Setting"</u>.

### For example: base address is 0x2C0, Interrupt IRQ is 7.

- Step 1: Shout down and power off your computer.
- **Step 2:** Remove all covers from the computer.
- Step 3: Select an empty ISA slot.
- Step 4: Care fully insert your DIO-144/96 card into the ISA slot.
- **Step 5:** Replace the PC covers.
- Step 6: Power on the computer.

### **Adding Hardware**

Notes: adding hardware for working on Windows 2000 and 32-bit Windows XP/2003/Vista/7 only. Windows 95/98/Me/NT users should install correct version of the driver on the CD-ROM, and skip these "Adding Hardware" procedures.

- Step 7: Open the "<u>Control Panel</u>" by click the item "<u>Start >> Settings >></u> Control Panel ".
- Step 8: Double-click the item "<u>Add Hardware</u>" and click the <u>"Next></u>" button.

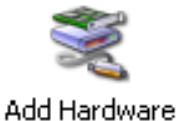

- Step 9: Select the item "<u>Yes, I have already connected</u> <u>the hardware</u>" and click the "<u>Next></u>" button.
- Step 10: Selection the item "<u>Add a new hardware device</u>" and click the "<u>Next></u>" button.
- Step 11: Selection the item "Install the hardware that I manually select from a list [Advanced]" and click the "Next>" button.
- Step 12: Selection the item "Show All Devices" and click the "Next>" button.
- Step 13: Click the "Have Disk ... " button.
- **Step 14:** Click the "<u>Browse...</u>" button to select the <u>.Inf</u> file default path is <u>C:\DAQPRO\DIO\_Win2K\Inf</u> and click the "<u>Open</u>" and "<u>OK</u>" button.

| Locate File                                                        |                           |         | ? 🗙          |
|--------------------------------------------------------------------|---------------------------|---------|--------------|
| Look jn: ն                                                         | Inf                       | 🔽 G 🤣 🛛 | 🤊 🛄 -        |
| DIO24<br>DIO48<br>DIO64<br>DIO96<br>DIO144<br>P8R8DIO<br>P16R16DIO | )                         |         |              |
| File <u>n</u> ame:                                                 | DI0144                    | ~       | <u>O</u> pen |
| Files of <u>type</u> :                                             | Setup Information (*.inf) | ~       | Cancel       |

- Step 15: Selection then correct device from the "Models:" listbox and click the "Next>" button.
- Step 16: Click the "<u>Next></u>" button and then click the "<u>Finish</u>" button.

### Modify the device properties

Step 17: Double-click the "System" icon in the

"Control Panel".

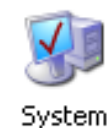

Edit Input/Output Range

- Step 18: Click the "Hardware" tab and then click the "Device Manager" button.
- Step 19: Click the "DAQCard" tab and then double-click "ICPDAS DIO-144 Digital I/O Card".
- Step 20: Select the "Resources" tab and then setting as follows:

|                                                                                                    | Enter the input/output range you would like to set for this device.<br>You may either enter a specific range and the nearest valid range<br>will be automatically selected, or you may select a range using the<br>up and down arrow                                                                                                    |
|----------------------------------------------------------------------------------------------------|----------------------------------------------------------------------------------------------------|
| ICPDAS DIO-144 Digital I/O Card Properties                                                                                 | 4. Change to base<br>This resource is as address set by SW1                                                                                                    |
| General Driver Details Resources                                                                                           | <u>Value:</u> 02C0 - 02C3                                                                                                    |
| ICPDAS DIO-144 Digital I/O Card                                                                                            | Conflict information<br>The setting you have chosen does not conflict with any other                                                                                                    |
| 1. Select I/O Range                                                                                                    | devices. No devices are conflicting.                                                                                                    |
| Clarke upper Souring                                                                                                    | 5. Check the Conflict information                                                                                                    |
|                                                                                                    | OK Cancel                                                                                                    |
| 6. Select IRQ                                                                                                    | Edit Interrupt Request                                                                                                    |
| Use automatic settings       Change Setting         Conflicting device list       No cont         No cont       2. Uncheck | Enter the interrupt request you would like to set for this device.<br>You may either enter a specific value and the nearest valid value<br>will be automatically selected, or you may select a value using the<br>up and device of the selected of the select of the select of the se |
| OK Cancel                                                                                                    | Conflict information<br>The setting you have chosen does not conflict with any other<br>devices.<br>No devices are conflicting.                                                                                                    |
|                                                                                                    | 8. Check the Conflict information                                                                                                    |
|                                                                                                    | OK Cancel                                                                                                    |

**?**×

# **Appendix: Daughter Board**

## A1. Daughter Board Comparison Table

|            | 20-pin flat-cable | 50-pin flat-cable | D-sub 37-pin |
|------------|-------------------|-------------------|--------------|
| DB-37      | No                | No                | Yes          |
| DN-37      | No                | No                | Yes          |
| ADP-37/PCI | No                | Yes               | Yes          |
| ADP-50/PCI | No                | Yes               | No           |
| DB-24P     | No                | Yes               | No           |
| DB-24PD    | No                | Yes               | Yes          |
| DB-16P8R   | No                | Yes               | Yes          |
| DB-24R     | No                | Yes               | No           |
| DB-24RD    | No                | Yes               | Yes          |
| DB-24C     | Yes               | Yes               | Yes          |
| DB-24PR    | Yes               | Yes               | No           |
| Db-24PRD   | No                | Yes               | Yes          |
| DB-24POR   | Yes               | Yes               | Yes          |
| DB-24SSR   | No                | Yes               | Yes          |

The DIO-24 and DIO-144/96 offers 50 pin Opto-22 connector which could be connected to daughter board, such as:

- 1. DB-24PD: 24 OPTO-isolated Digital Input Terminal Board.
- 2. DB-24RD: 24 Relay Output Board
- 3. DB-24PRD: 24 Power Relay Output Board

The DB-24P/24PD is a 24-channel isolated digital input daughter board. The optically isolated inputs of the DB-24P/24PD consist of a bi-directional optocoupler with a resistor for current sensing. You can use the DB-24P/24PD to sense DC signal from TTL levels up to 24 V or use the DB-24P to sense a wide range of AC signals. You can use this board to isolate the computer from large common-mode voltage, ground loops and transient voltage spike that often occur in industrial environments.

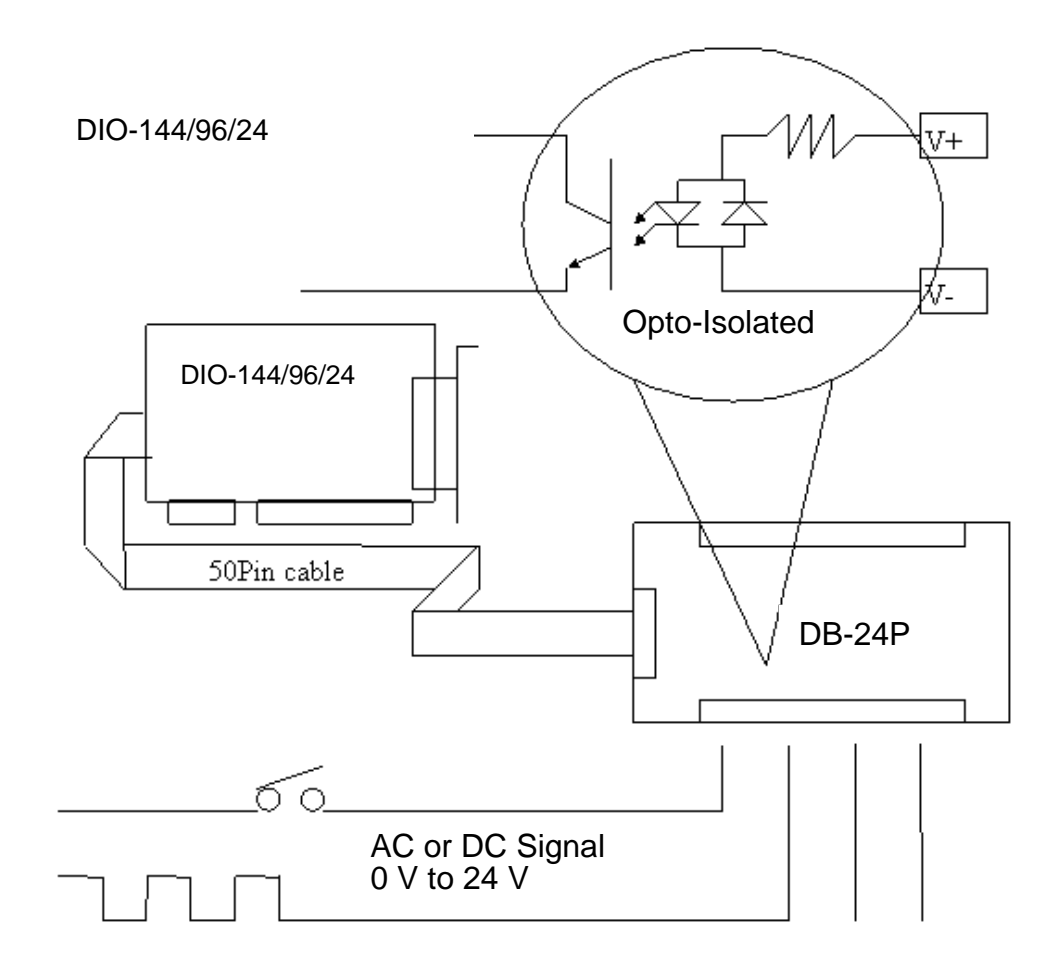

|                          | DB-24P | DB-24PD |  |  |
|--------------------------|--------|---------|--|--|
| 50-pin flat-cable header | Yes    | Yes     |  |  |
| D-sub 37-pin header      | No     | Yes     |  |  |
| Other specifications     | Same   |         |  |  |

# A3. DB-24R/24RD Relay Board

The DB-24R/DB-24RD, 24-channel relay output board, consists of 24 form C relays for efficient switch of load by programmed control. The relay are energized by apply 12 V/24 V voltage signal to the appropriated relay channel on the 50-pin flat connector. There are 24 enunciator LEDs for each relay, light when their associated relay is activated.

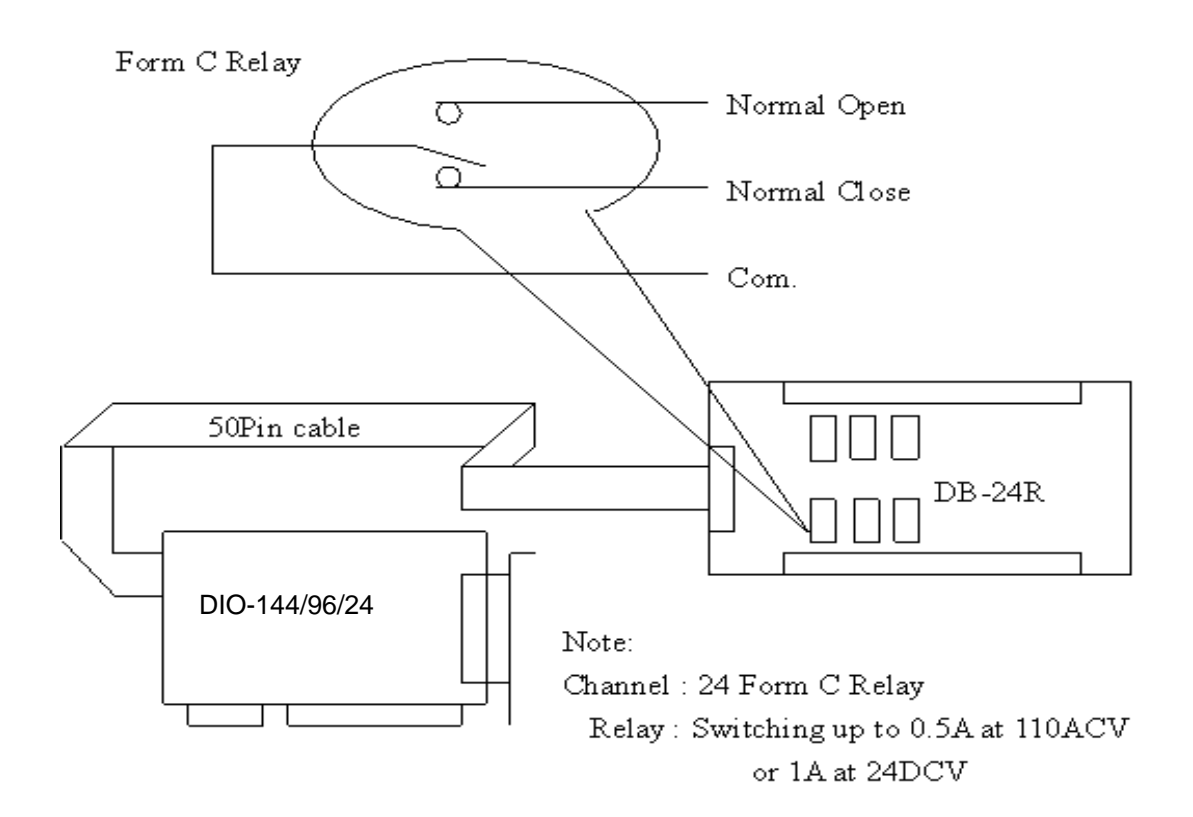

|                          | DB-24R | DB-24RD |
|--------------------------|--------|---------|
| 50-pin flat-cable header | Yes    | Yes     |
| D-sub 37-pin header      | No     | Yes     |
| Other specifications     | Sa     | ame     |

| DB-24R, DB-24RD  | 24 × Relay (120 V, 0.5 A)                      |
|------------------|------------------------------------------------|
| DB-24PR,DB-24PRD | 24 × Power Relay (250 V, 5 A)                  |
| DB-24POR         | 24 × Photo MOS Relay (350 V, 01 A)             |
| DB-24SSR         | 24 × SSR (250 Vac, 4 A)                        |
| DB-24C           | 24 × O.C. (30 V, 100 mA)                       |
| DB-16P8R         | 16 × Relay (120 V, 0.5 A) + 8 × isolated input |

# A4. DB-24PR/24PRD

| DB-24PR  | 24 × Power relay, 5 A/250 V                        |
|----------|----------------------------------------------------|
| DB-24POR | 24 × Photo MOS relay, 0.1 A/350 Vac                |
| DB-24C   | 24 × Open Collector, 100 mA per channel, 30 V max. |

The DB-24PR, 24-channel power relay output board, consists of 8 form C and 16 form A electromechanical relays for efficient switching of load programmed control. The contact of each relay can control a 5 A load at 250  $V_{AC}$  /30  $V_{DC}$ . The relay is energized by applying 5 V signal to the appropriate relay channel on the 20-pin flat cable connector (just used 16 relays) or 50-pin flat cable connector (OPTO-22 compatible, for DIO-24 series). Twenty-four enunciator LEDs, one of each relay, light when their associated relay is activated. To avoid overloading your PC power supply, this board needs a +12  $V_{DC}$  or +24  $V_{AC}$  external power supply.

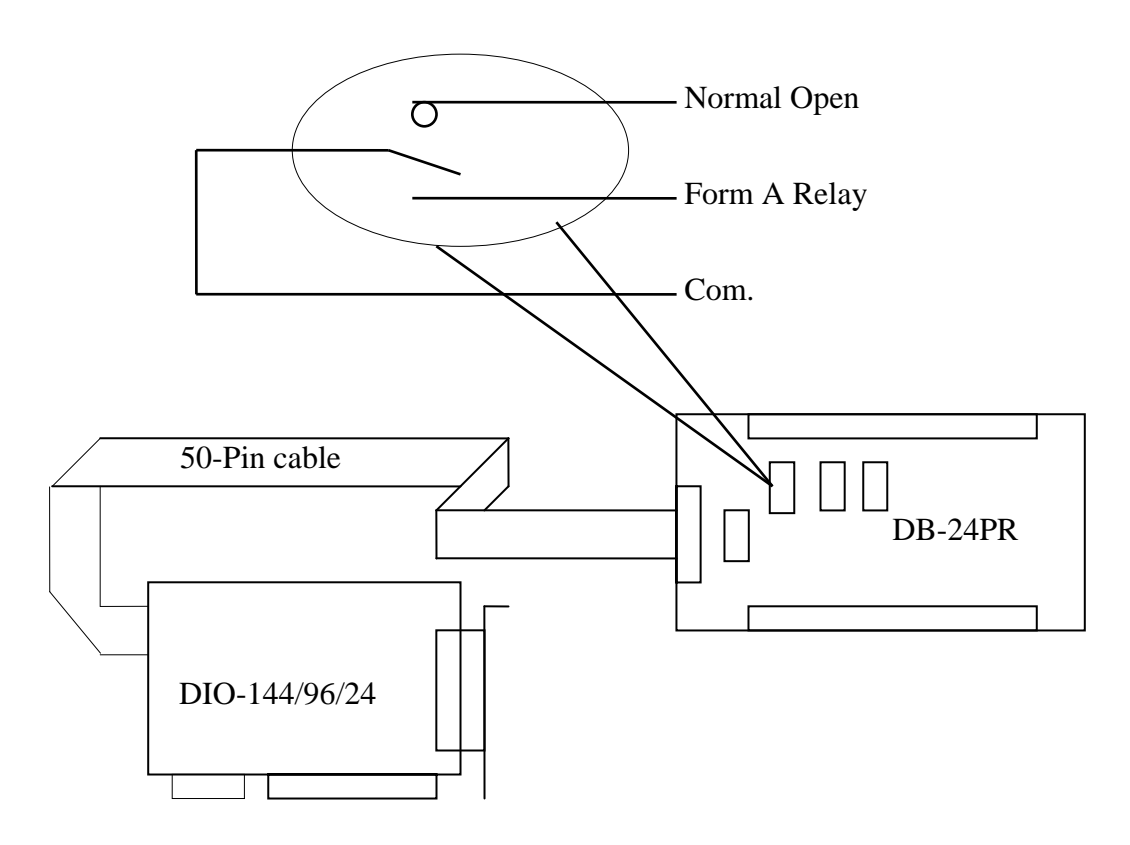

Notes: Channel : 8 form C relays (SPDT) and 16 form A relay Relay: Switch up to 5 A at 250  $V_{AC}$  / 5 A at 30  $V_{DC}$